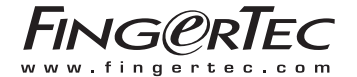

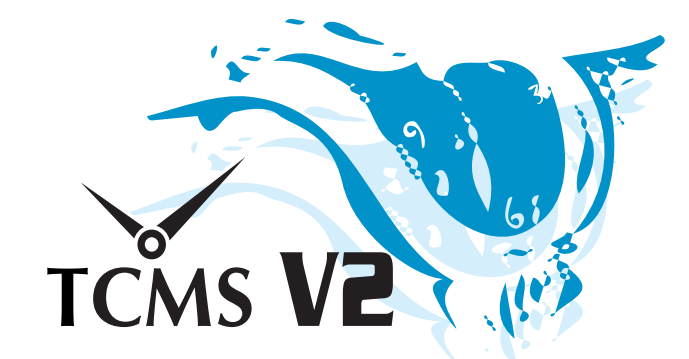

For Flexi Schedule Users)

### A Central Solution for Time Attendance and Access Control

#### COPYRIGHT NOTICE

All rights reserved. No part of this book may be reproduced or transmitted in any form or by any means, electronic or mechanical, including photocopying, recording, or by any information storage and retrieval system, without written permission from FingerTec Worldwide Sdn Bhd. Every precaution has been made to supply complete and accurate information. Information in this document is subject to change without prior notice.

#### FINGERTEC WORLDWIDE SDN BHD

#### DISCLAIMER

No person should rely on the contents of this publication without first obtaining advice from a qualified professional person. The company expressly disclaims all and any liability and responsibility to any terminal or user of this book, in respect of anything, and of the consequences of anything, done by any such person in reliance, whether wholly or partially, upon the whole or any part of the contents of this book.

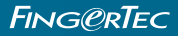

## Table of Contents

| 1 | DV                              | D INSTALLATION                                                                                                    | 6                         |
|---|---------------------------------|----------------------------------------------------------------------------------------------------|---------------------------|
| 2 | BAS                             | SIC SETUP                                                                                                    | 7                         |
| 3 | <b>TER</b><br>3.1<br>3.2<br>3.3 | MINAL ACTIVATION FOR THE FIRST TIME<br>Terminal Activation Via USB Or USB/Client<br>Terminal Activation Via TCP/IP<br>3.2.1 Configuring your IP address<br>Terminal Activation Via Com Port For Serial Connection<br>RS485 Or RS232                                                                                                    | <b>8</b><br>9<br>10<br>11 |
| 4 | <b>ENI</b><br>4.1<br>4.2        | ROLL/ADD OR DOWNLOAD/TRANSFER EMPLOYEE<br>Enroll/Add New Employee<br>Download/Transfer Employees                                                                                                    | <b>13</b><br>13<br>14     |
| 5 | <b>CO</b><br>5.1                | NFIGURE CLOCKING SCHEDULE<br>Clocking<br>5.1.1 Total days<br>5.1.2 Day Type<br>5.1.3 Rounding each clocking slot<br>5.1.4 Rounding for first-in and last-out for job costing only                                                                                                    | <b>15</b><br>16           |
|   | 5.2                             | General         5.2.1       Clocking pair         5.2.2       Employee define In/Out records         5.2.3       Job costing         5.2.4       Maximum work hours to be considered as same work day         5.2.5       Separation hours         5.2.6       Last log out time to be considered as same work day         5.2.7       Double punch                                                                                                    | 18                        |
|   | 5.3                             | <b>Rounding</b><br>5.3.1 Rounding total work time and overtime<br>5.3.2 Rounding time range                                                                                                    | 21                        |
|   | 5.4                             | Break         5.4.1       Ignore Break time         5.4.2       Lunch time duration for flexi-lunch range in minutes         5.4.3       Dinner time duration for flexi-dinner range in minutes         5.4.4       Do you want to apply Auto Add Break Rule when you include lunch/dinner break?         5.4.5       Is the break paid?         5.4.6       Deduct whole break after time in minutes         5.4.7       Do you want to include lunch/dinner time into overtime hour?         5.4.8       Auto deduct for break time (in no. of hours)         5.4.9       Deduct no. of hours for break time from overtime hour         if overtime exceeds       Image: State State Sta | 22                        |

|              |                                            | <ul> <li>5.4.10 Deduct no. of hours for break time from flexi work hour</li> <li>if daily total of work exceeds</li> <li>5.4.11 Do you want the automatic deduction to apply on total hours exceeds per day?</li> <li>5.4.12 Auto add time (in hour format) if flexi work surpared</li> </ul>                                                                                               |                                        |
|--------------|--------------------------------------------|----------------------------------------------------------------------------------------------------|----------------------------------------|
|              |                                            | 5.4.13 Do you want the automatic addition to apply on total hours exceeds per day?                                                                                                    |                                        |
|              | 5.5                                        | Overtime<br>5.5.1 Claim overtime<br>5.5.2 Others                                                                                                    | 25                                     |
| 6            | SETT                                       | NG GROUP DUTY ROSTER                                                                                                    | 29                                     |
|              | 6.1                                        | Overtime<br>6.1.1 Overtime only after<br>6.1.2 Others                                                                                                    | 30                                     |
|              | 6.2                                        | Side Bar<br>6.2.1 Others                                                                                                    | 31                                     |
| 7            |                                            |                                                                                                    | 22                                     |
| <b>'</b>     | 001                                        |                                                                                                    | 33                                     |
| 8            | VIEV                                       | V ATTENDANCE RECORDS                                                                                                    | 35                                     |
| 8<br>9       | VIEV                                       | V ATTENDANCE RECORDS                                                                                                    | 35<br>35<br>37                         |
| 8<br>9<br>10 | VIEV<br>ADD<br>MAN                         | V ATTENDANCE RECORDS<br>ING EMPLOYEE LEAVES INTO ATTENDANCE SHEET                                                                                                    | 35<br>35<br>37<br>39                   |
| 8<br>9<br>10 | VIEV<br>ADD<br>MAN<br>10.1                 | V ATTENDANCE RECORDS<br>ING EMPLOYEE LEAVES INTO ATTENDANCE SHEET<br>VIPULATE/EDIT DATA IN THE ATTENDANCE SHEET<br>Editing Attendance Time                                                                                                    | 35<br>35<br>37<br>39<br>39             |
| 8<br>9<br>10 | VIEV<br>ADD<br>MAN<br>10.1<br>10.2         | ATTENDANCE RECORDS<br>ING EMPLOYEE LEAVES INTO ATTENDANCE SHEET<br>SIPULATE/EDIT DATA IN THE ATTENDANCE SHEET<br>Editing Attendance Time<br>Changing Attendance Time Displayed from AM/PM<br>to 2400 Format                                                                                                    | 35<br>35<br>37<br>39<br>39<br>41       |
| 8<br>9<br>10 | VIEV<br>ADD<br>MAN<br>10.1<br>10.2<br>10.3 | V ATTENDANCE RECORDS<br>ING EMPLOYEE LEAVES INTO ATTENDANCE SHEET<br>NIPULATE/EDIT DATA IN THE ATTENDANCE SHEET<br>Editing Attendance Time<br>Changing Attendance Time Displayed from AM/PM<br>to 2400 Format<br>Editing Data Under the Details Column<br>10.3.1 To edit transaction under Details<br>10.3.2 To remove transaction under Details<br>10.3.3 To add transaction under Details | 33<br>35<br>37<br>39<br>39<br>41<br>41 |

### Installation Guide for TCMS V2 Software

This is an abridged version of the TCMS V2 User Guide, meant to guide you with your initial TCMS V2 installation and the basic setup required to use the Flexi Schedule in the software. To fully explore TCMS V2 and all its extensive features, please refer back to the TCMS V2 User Guide. Get ready with the FingerTec Going Green DVD provided with your FingerTec purchase, and here we go.

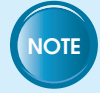

In case of a lost/damaged DVD, you can download the latest version of the software online at <u>user.fingertec.com/software-updates.html</u>

## 1 DVD Installation

- Insert the FingerTec Going Green DVD into your computer. Please note that if you are sharing TCMS V2 on multiple workstations, makesure that you do clock operation from one workstation at a time to avoid complications or corruptions with your database.
- Once the DVD is inserted, it will auto-run. Click Run Start.exe to view the flash introduction.
- Click on Software and choose Software Installation. Follow the preceding steps shown on the screen to install the TCMS V2 software.
- At the first screen of the FingerTec TCMS V2 InstallShield Wizard window, click Next to continue with the installation.
- At the next screen, click on I accept the terms in the license agreement after reading the User Software License Agreement. Then, click Next.
- At the next screen, specify your preferred destination folder to install the software and click Next to continue. If no changes are made, the location will remain at its default location in <u>C:\Program Files\FingerTec</u> <u>Worldwide\TCMS V2\</u>
- At the next screen, click Install when you are ready to install the TCMS V2 software.
- Click Finish when the installation completes. You will find the TCMS V2 shortcut icon on your computer desktop.

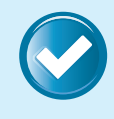

### Workflow in Summary

Software > Software Installation > FingerTec TCMS V2 InstallShield Wizard > Next > I accept the terms in the license agreement > Next > Specify destination folder and click Next > Install > Finish.

### 2 Basic Setup

- Start by right-clicking the TCMS V2 shortcut icon found on your desktop, and choose to Run as Administrator to run TCMS V2.
- When prompted, choose your preferred language. The language used in this guide is English.
- At the next screen, enter the relevant Product Key for authorization to use the software. The information required, including Product Key and Terminal Serial Number, is located at the back of the FingerTec Going Green DVD cover. Click Next after entering the Product Key.
- At the next screen, options are given for your date format preference. This will affect how recorded transactions are displayed, and can be changed later on. An example is displayed for reference. Choose accordingly and click Next.
- At the next screen, choose the keywords to label your company's working and non-working days. Three options are given for non-working days to accommodate different wage rates on different non-working days. Also choose the first day of the week (ie: Sunday in UAE, Monday in USA), the payroll cycle used (Monthly, Weekly, etc) and the payroll cycle's start date. Choose according to your company's policies and click Next.
- At the next screen, choose the type of schedule to use accordingly (ie: Flexi for workers with flexible clocking times, Weekly for normal workers). For advanced users, you can choose to edit the clocking schedule here by clicking on More Options. For other users, click Next to continue.
- At the next screen, configure the password that will be used to access TCMS V2. If left empty, the TCMS V2 can be accessed by anyone using the computer. Also fill in the company information and click Next to continue. The company information used here will be displayed in the attendance sheets and reports.

- At the next window, click Finish and wait for a pop-up window saying Thank You. Click Ok to continue.
- Congratulations! You have now successfully installed and configured the initial setup of your TCMS V2 software. Wait for the FingerTec Terminal window to pop-up and carry on with the next chapter.

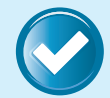

### Workflow in Summary

Double-click TCMS V2 shortcut icon > Choose language > Enter Product Key > Next > Set Date Format Preference > Next > Set Day Type keyword > Next > Choose Clocking Schedule Type > Next > TCMS V2 Password Configuration > Next > Finish > Click OK when you see Thank You

### **3** Terminal Activation for the first time

**Caution:** After choosing your connection type, be sure to only follow the relevant instructions to avoid any errors during configuration.

To start, click on the Devices icon and double-click Setup FingerTec terminals. This will open the FingerTec Terminal window.

| F | ingerTec 7                            | Terminal                                                                  |                                                          |                                  |                                        |                                                                            |                                                              |                                   |                                    |                            |                      |           |       |   |
|---|---------------------------------------|---------------------------------------------------------------------------|----------------------------------------------------------|----------------------------------|----------------------------------------|----------------------------------------------------------------------------|--------------------------------------------------------------|-----------------------------------|------------------------------------|----------------------------|----------------------|-----------|-------|---|
|   | Specify the<br>In order to<br>MPORTAL | ne ID number and the<br>o enable a disabled te<br>NT: Click 'Activate Ter | type of model fo<br>rminal, make su<br>minal' to activat | or each<br>re the te<br>e the te | installed t<br>rminal is<br>minal to c | erminal, and its known<br>connected online to yo<br>download clocking data | communication por<br>our computer before<br>a from terminal. | t for RS232/485<br>you uncheck th | connection, or<br>e 'Disabled' che | its unique IP ad<br>ocker. | idress for TCP/IP co | nnection. |       |   |
| L | Disabled                              | Product Key                                                               | Activation                                               | ID                               | Group                                  | Description                                                                | Model                                                        | Serial No.                        | Connection                         | Baudrate                   | IP Address           | Port      | Key   | ^ |
| L | 111                                   | C3MD-V3JU-P28N                                                            | NE7J8YUE                                                 | 1                                | 0                                      | IN terminal                                                                | R2                                                           | 8214407                           | USB                                | 115200                     | 192.168.1.201        | 4370      |       |   |
|   |                                       | XQS4-JL6X-YMEF                                                            | KJF3P2MZ                                                 | 2                                | 0                                      | OUT terminal                                                               | Q2i                                                          | 7128345                           | тсрлр                              | 115200                     | 192.168.1.250        | 4370      |       | 1 |
|   |                                       |                                                                           |                                                          |                                  |                                        |                                                                            |                                                              |                                   |                                    |                            |                      |           |       |   |
|   | Help                                  | Add                                                                       | Delete                                                   |                                  | Ac                                     | tivate Terminal                                                            | Advanced                                                     | Settings                          | Term                               | inal Group                 | Save                 |           | Close |   |
|   | The                                   | FingerTec                                                                 | Termin                                                   | al w                             | indo                                   | w                                                                          |                                                              |                                   |                                    |                            |                      |           |       |   |

### 3.1 TERMINAL ACTIVATION VIA USB OR USB/CLIENT

- Make sure that you have a USB flash disk complete with information of the terminal that you want to connect to TCMS V2. Change the Connection Type to USB (or USB/Client if you are activating a TA300 terminal). PLEASE NOTE that if you have more than 1 terminal connecting via USB, you will need to change the device ID number. Please refer to Chapter 2 of the TCMS V2 User Guide for instructions.
- Choose the terminal model. The terminal of which its Product Key is being used to install TCMS V2 will appear on the first line in the FingerTec Terminal window. Proceed by clicking on the relevant cell below the Model header and choosing the model of terminal. Please go to <u>product.fingertec.com</u> to find out more about FingerTec products.
- There is a checker labeled Disabled on the far right of the FingerTec Terminal window. Uncheck the Disabled button for the system to start connecting to the terminal. The software may take a moment to do so.
- The system will prompt you to insert the Serial Number of your terminal. Insert the correct serial number, which can be found on the same hologram sticker pasted at the back of the FingerTec Going Green DVD cover, and then press Enter. Once the Apply button is enabled, click it to proceed.
- You will now be prompted to insert the Activation Key of the terminal. Insert the information, and then click OK ► Save ► Close. This establishes the connection between the TCMS V2 software and the terminal via USB and you can start downloading data from the terminal to TCMS V2.
- It is crucial that you save the information to avoid connection loss between TCMS V2 and the terminal. Once the terminal is activated in TCMS V2, all icons on the software will be activated, and you are now ready to configure and use TCMS V2.

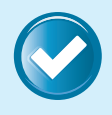

### Workflow in Summary

Click Devices icon ▶ Setup FingerTec terminals ▶ Choose the terminal model ▶ Uncheck Disabled button ▶ Insert Serial Number ▶ Enter ▶ Apply ▶ Insert Activation Key ▶ OK ▶ Save ▶ Close

### 3.2 TERMINAL ACTIVATION VIA TCP/IP

- Make sure that you have connected the terminal and the computer installed with TCMS V2 to a switch using a CAT5 cable. Once the cable is connected, assign a fixed/static IP address to your computer. Refer to 3.2.1 for instructions on how to configure your IP address. You can then start activating your terminal.
- The terminal of which its Product Key is being used to install TCMS V2 will appear on the first line in the FingerTec Terminal window. Proceed by clicking on the relevant cell below the Model header and choosing the model of terminal. Please go to <u>product.fingertec.com</u> to find out more about FingerTec products.
- Proceed by clicking on the relevant cell below the IP Address header and specifying the IP address for your terminal. The default IP address is 192.168.1.201. You might have a different IP address; find the details from your IT personnel.
- There is a checker labeled Disabled on the far right of the FingerTec Terminal window. Uncheck the Disabled button for the system to start connecting to the terminal. The software may take a moment to do so.
- Once the Disabled checker is disabled, the system reads the IP address and displays the correct serial number of the terminal. Once the Apply button is enabled, click it to proceed.
- You will now be prompted with a pop-up window requiring an Activation Key. Insert the correct key and the Apply button will be enabled when you have typed in the Activation Key. Click on the Apply button and the system will prompt a Congratulations message. Click OK to proceed.
- It is crucial that you save the information to avoid connection loss between TCMS V2 and the terminal. Once the terminal is activated in TCMS V2, all icons on the software will be activated, and you are now ready to configure and use TCMS V2.

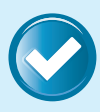

### Workflow in Summary

Click Devices icon > Setup FingerTec terminals > Choose the terminal model > Specify IP address > Uncheck Disabled button > Click Apply after Serial Number is displayed > Insert Activation Key > Apply > OK

► Save ► Close

In some cases (i.e.: you have an empty port on your PC, and do not have a switch) it is necessary to set a static IP address on your local Network Interface Controller (NIC). To configure your IP address automatically in Windows 7 follow these steps:

- On your Desktop, Go to Start and then go to Control Panel.
- Left click on Network and Internet and choose Network and Sharing Center.
- On the left side choose Change adapter settings.

3.2.1 Terminal Activation Via TCP/IP

- Right click on your network card icon and choose Properties from the drop-down menu.
- Under the Networking tab, choose Internet Protocol Version 4 (TCP/ IPv4) click on Properties.
- In next window, click on Use the following IP Address and fill in the relevant details. If unsure of the details here, please refer to your IT personnel.
- Save your changes to avoid any information loss.

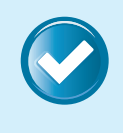

### Workflow in Summary

Start ► Control Panel ► Left-click on Network and Internet ► Network and Sharing Center ► Change adapter settings ► Right-click on your network card icon ► Properties ► Under Networking, choose Internet Protocol Version 4 (TCP/IPv4)

▶ Properties ▶ Use the following IP address ▶ Insert details ▶ Save

# 3.3 TERMINAL ACTIVATION VIA COM PORT FOR SERIAL CONNECTION RS485 OR RS232

- Make sure that you have connected the terminal and the computer installed with TCMS V2 using a serial cable. It is recommended to maintain the RS232 cable length at 1 meter to avoid data loss and for RS485, the maximum distance is 1km, but excellent data repeaters should be installed with it.
- Remember to select the correct COM port for your connection. Seek assistance from your IT department, or find it in your computer's Device Manager settings.

- PLEASE NOTE that some computers without serial ports may require serial-to-USB converters to allow compatibility with RS 232 serial devices. Once the cable is connected, you can then start activating your terminal.
- The terminal of which its Product Key is being used to install TCMS V2 will appear on the first line in the FingerTec Terminal window. Proceed by clicking on the relevant cell below the Model header and choosing the model of terminal. Please go to <u>product.fingertec.com</u> to find out more about FingerTec products.
- Determine the baudrate (speed of data transfer via serial connection) and make sure that the value in the terminal must be the same as shown in TCMS V2. To check the baudrate value of the terminal, press Menu ▶ Comm ▶ RS232/485 ▶ Baudrate.
- There is a checker labeled Disabled on the far right of the FingerTec Terminal window. Uncheck the Disabled button for the system to start connecting to the terminal. The software may take a moment to do so.
- When the connection is established, the system will prompt you to insert the Serial Number of your terminal. Insert the correct serial number, which can be found on the same hologram sticker pasted at the back of the FingerTec Going Green DVD cover.
- You will now be prompted with a pop-up window requiring an Activation Key. Insert the correct key and the Apply button will be enabled when you have typed in the Activation Key. Click on the Apply button and the system will prompt a Congratulations message. Click OK to proceed.
- It is crucial that you save the information to avoid connection loss between TCMS V2 and the terminal. Once the terminal is activated in TCMS V2, all icons on the software will be activated, and you are now ready to configure and use TCMS V2.

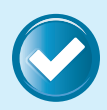

### Workflow in Summary

Click Devices icon > Setup FingerTec terminals > Choose the terminal model > Determine and compare baudrate value > Uncheck Disabled button > Insert Serial Number > Insert Activation Key > Apply > OK > Save > Close

### 4 Enroll/Add or Download/Transfer Employees

### 4.1 ENROLL/ADD NEW EMPLOYEE

 To enroll/add a new employee into TCMS V2, click on the Employees icon. You will then be prompted with a pop-up window Employees.

| No. | Employee ID ^ |                | Name                                                                      | Emp No. | Department                                                                                   |         | Section                    | Group Roster | Terminate 🗸 |    |
|-----|---------------|----------------|---------------------------------------------------------------------------|---------|----------------------------------------------------------------------------------------------|---------|----------------------------|--------------|-------------|----|
| 1   | 1             | Elise Johnson  | 1                                                                         | AD8876  | Administration                                                                               | Local   |                            | 4            |             |    |
|     | 2             | Tony Paxton    |                                                                           | HR3087  | Human resource                                                                               | Local   |                            | 0            |             |    |
|     | 3             | Kristina Freen | nan                                                                       | PD1109  | Production                                                                                   | Team A  |                            | 0            |             |    |
| 4   | 4             | Mark Roland    |                                                                           | SA4280  | Sales & Marketing                                                                            | Oversea |                            | 0            |             |    |
|     | 5             | Jenny Stone    |                                                                           | LG8873  | Logistic                                                                                     | Team B  |                            | 0            | 100         |    |
|     |               |                |                                                                           |         |                                                                                              |         |                            |              |             |    |
|     |               |                |                                                                           |         |                                                                                              |         |                            |              |             | _  |
|     |               |                |                                                                           |         |                                                                                              | _       |                            |              |             | -  |
|     |               |                |                                                                           |         |                                                                                              |         |                            |              |             | -  |
|     |               |                |                                                                           | -       |                                                                                              |         |                            |              |             | -  |
|     |               |                |                                                                           |         |                                                                                              |         |                            |              | -           |    |
|     | Cick          | t for photo    | Elise Johnson<br>Name<br>Administration<br>Department<br>Local<br>Section | •       | SU63047499R76494<br>Social Securty No.<br>A5087364087R<br>D No.<br>601844856449<br>Phone No. |         | Region<br>District<br>// E | / / I        |             |    |
|     |               | 1              | Administration Manager Designation 27/03/2013                             | 118     | elise@nanotech-hq.com<br>Email<br>6. Jalan BK3/2                                             | *       | Salary<br>Pay Type         | Monthly      | -           |    |
|     |               |                | Issued Expire                                                             | ed      | Bandar Kinrara<br>47100 Puchong<br>Salanoor<br>Address                                       | *       | Bank<br>Account            | L            | Dele        | te |
|     |               |                |                                                                           |         |                                                                                              | _       |                            |              |             | -  |

- Click on Add Employee. You will then be prompted with a pop-up window Add Employee ID. Enter the relevant ID and click Apply.
- In the Employees window, insert the employee's details (ie: Name, Emp No., Department, etc) and click Save.
- You will then be prompted with a pop-up window Change Group Roster. In the window, click on Current Payroll Cycle and Apply.
- Click Close when you are done.

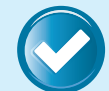

### Workflow in Summary

Employees Add Employee Add employee ID then Apply Insert employee details then Save Close Devices Employee Management Choose employee ID then Enroll Employee New Fill in the necessary details If necessary, set Password and Card If enrolling fingerprint, Enroll Place finger on OFIS scanner 4 times Okay Update Employee Apply

### 4.2 DOWNLOAD/TRANSFER EMPLOYEES

 To download/transfer employees from the terminal to TCMS V2, click on the Devices icon and double-click Employee management. Please note that if you have more than one terminal, please select your terminal. Otherwise, the terminal will be selected by default.

| 🖉 En                          | nployee Mana                                                 | gement                                                             |                                                             |                                                 |                                  |                                              |                                      |                       |             |              | 8        |
|-------------------------------|--------------------------------------------------------------|--------------------------------------------------------------------|-------------------------------------------------------------|-------------------------------------------------|----------------------------------|----------------------------------------------|--------------------------------------|-----------------------|-------------|--------------|----------|
| List<br>inpu<br>Clici<br>corr | of fingerprint to<br>t password.<br>the buttons be<br>puter. | emplates stored in computer data<br>slow to download Employees fro | ibase for the each Employee<br>in terminal, update Employee | , indicating no. of fi<br>s to terminal, delete | ngerprints enro<br>Employees fro | illed, type of Emplo<br>im terminal, or dele | yee privilege an<br>te Employees fri | d manual<br>Im Select | Department: |              |          |
| No                            | . Employee ID                                                | Name                                                               | Department                                                  | Fingerprint                                     | Face ID                          | Employee Name                                | Privilege                            | Password              | Card ID     | Disabled     | -        |
|                               | 1 1                                                          | Elise Johnson                                                      | Administration                                              | 1                                               |                                  |                                              | User                                 |                       |             | FT           |          |
|                               | 2 2                                                          | Tony Paxton                                                        | Human resource                                              | 1                                               |                                  |                                              | User                                 |                       |             | E.           | 1        |
|                               | 3 3                                                          | Kristina Freeman                                                   | Production                                                  | 1                                               |                                  |                                              | User                                 |                       |             |              | T        |
|                               | 4 4                                                          | Mark Roland                                                        | Sales & Marketing                                           | 1                                               |                                  |                                              | User                                 |                       |             |              | I        |
|                               | 5 5                                                          | Jenny Stone                                                        | Logistic                                                    | 1                                               |                                  |                                              | User                                 |                       |             | <b>1</b>     | I        |
|                               |                                                              |                                                                    |                                                             |                                                 |                                  |                                              |                                      |                       |             |              | III      |
|                               |                                                              |                                                                    |                                                             |                                                 |                                  |                                              |                                      |                       |             |              | 1 11     |
|                               |                                                              |                                                                    |                                                             |                                                 |                                  |                                              |                                      |                       |             |              |          |
|                               |                                                              |                                                                    |                                                             |                                                 |                                  |                                              |                                      |                       |             |              |          |
|                               |                                                              |                                                                    |                                                             |                                                 |                                  |                                              |                                      |                       |             |              |          |
|                               |                                                              |                                                                    |                                                             |                                                 |                                  |                                              |                                      |                       |             |              | 1 1 1    |
|                               |                                                              |                                                                    |                                                             |                                                 |                                  |                                              |                                      |                       |             |              | + 11     |
|                               |                                                              |                                                                    |                                                             |                                                 |                                  |                                              |                                      |                       |             |              | + 11     |
|                               |                                                              |                                                                    |                                                             |                                                 |                                  |                                              |                                      |                       |             |              | + 11     |
|                               |                                                              |                                                                    |                                                             | _                                               |                                  |                                              |                                      |                       |             |              | + 11     |
|                               |                                                              |                                                                    |                                                             |                                                 |                                  |                                              |                                      |                       |             |              | + 11     |
|                               |                                                              |                                                                    |                                                             |                                                 |                                  |                                              |                                      |                       |             |              | + 11     |
|                               |                                                              |                                                                    |                                                             |                                                 |                                  |                                              |                                      |                       |             |              | <u> </u> |
| 4                             |                                                              |                                                                    |                                                             |                                                 |                                  |                                              |                                      |                       |             |              |          |
| _                             |                                                              |                                                                    |                                                             |                                                 |                                  |                                              |                                      |                       |             |              |          |
| He                            | ip E                                                         | nroll Employee Dowr                                                | load Employee Up                                            | idate Employee                                  | Delete Emp                       | ioyee (Terminal)                             | Delete Employ                        | ree (PC)              | 🐇 Windows L | ive Messenge | er       |
| The                           | Emplo                                                        | yee Managem                                                        | ent window                                                  |                                                 |                                  |                                              |                                      |                       |             |              |          |

- Click on Download Employee inside the Employee Management window (as shown above) and you will be prompted with a pop-up window Download Employees from Terminal.
- Ignore this step if you have only one terminal connected to TCMS V2. If you have more than one terminal connected to TCMS V2, select the terminal ID you want to transfer/download the employees from by clicking on Select Terminal ID. All the connected terminals' IDs will be shown in the dropdown menu. Once you have made your selection, all employees from the terminals will be displayed.
- Select the employees you want to transfer/download to TCMS V2. You
  have the option to select All, None or Some. Selecting All will highlight
  all employees from the terminals. If you choose to select Some, you
  need to click on the employees that you want to transfer/download
  to TCMS V2. To undo your selection, click None.
- Choose the type of data you want TCMS V2 to download from your terminal. It is recommended that you select all the 4 checkers. Ignore Face ID if your terminal does not record face templates.

- Check on Do not overwrite PC's employee info if no terminal data is downloaded if you already have employee data in Employee Management and would like to keep the existing employee data.
- Click Apply once you have confirmed your selection. All the selected employees will appear in the Employee Management window. Click Save Employee to save the data in TCMS V2.
- After you have completed the editing and you have checked the accurateness of the data, update it back to the terminal by clicking the Update Employee button.
- Select the employees you want to update and click Apply for the changes to take effect on the terminal. This will also sync the terminal and the workstation's clocks together.

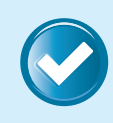

### Workflow in Summary

Devices ► Employee Management ► Download Employee ► if more than one terminal avtivated, Select Terminal ID ► Select Employees to download/transfer ► Select type of data to download ► Check on Do not overwrite PC's employee info if no terminal data is downloaded to preserve existing data on PC ► Apply ► Save Employee ► Update Employee ► Apply

### 5 Configure Clocking Schedule

Flexi Clocking Schedule is a flexible working schedule that by default does not include any late-ins, early-outs or overtime. To provide flexibility, this may be configured later on. This is suitable for groups of workers where their working time is not fixed. This chapter elaborates in detail the Flexi Clocking Schedule configurations. To configure Weekly or Daily Clocking Schedules, please refer to Chapter 3 of the TCMS V2 User Guide that can be downloaded at <u>www.</u> *fingertec.com/customer/download/postsales/SUM-TCMSV2-E.pdf.* 

To start, click on the System Settings icon and double-click Clocking Schedule. At the Clocking Schedule window, choose to either Edit your existing Flexi Work Schedule or add a new flexi schedule by clicking Add Schedule > Choose Flexi in Work Schedule. There are 5 tabs that you need to set for Flexi clocking schedules; Clocking, General, Rounding, Break and Overtime. A checklist is provided at the end of Chapter 5 (page 26) to recap the necessary steps involved in configuring Clocking Schedules.

### 5.1 CLOCKING

| Concodic    | 1 Description           | Research & | Development |        |     | Work Sch | edule F | lexi |
|-------------|-------------------------|------------|-------------|--------|-----|----------|---------|------|
| ocking Rang | e General Tolerance     | Rounding   | Break Over  | rtime  |     |          |         |      |
| nstruction  |                         |            |             |        |     |          |         |      |
| Weekday     | Day Type                | In         | Break       | Resume | Out | OT       | Done    |      |
| Sunday      | RESTDAY                 |            |             |        |     | 1        |         |      |
| Monday      | WORKDAY                 |            |             |        |     |          |         |      |
| luesday     | WORKDAY                 |            |             |        |     |          |         |      |
| Nednesday   | WORKDAY                 |            |             |        |     |          |         |      |
| Thursday    | WORKDAY                 |            |             |        |     |          |         |      |
| riday       | WORKDAY                 |            |             |        |     |          |         |      |
| Saturday    | WORKDAY                 |            |             |        |     |          |         |      |
| R           | ound to nearest minutes |            |             |        |     |          |         |      |
|             | Rounding                |            |             |        |     |          |         | *    |
|             | reconding               | -          |             |        |     |          |         |      |
|             |                         |            |             |        |     |          |         |      |

These are Clocking rules that you need to set in flexi clocking schedules, which includes configurations for the days and the time recorded for transactions. If you would like the late-ins and early-outs to be displayed, input values for the IN and OUT times. Otherwise, leave it blank.

### 5.1.1 Total Days

There is a total of 7 days per week that can be selected for input. However, the actions available for each day will depend on its Day Type.

### 5.1.2 Day Type

There are 4 different Day Types to choose from according to your needs; Workday, Rest day, Off day and Holiday.

- Work Day: This will define the normal working days for your company. By default, Monday to Saturday will be marked Work day.
- Rest Day: This will define the normal non-working days for your company. By default, Sunday will be marked Rest day.
- Holiday: This will define the non-working holidays for your company. This is more appropriate for days such as public holidays.
- Off Day: This will define the non-working days for your company. This is similar to a Rest day, but employs different wage rates than Rest day and Holiday. Use in accordance to your company's policies.

### 5.1.3 Rounding Each Clocking Slot

At every clocking column, you can configure the Round to nearest minutes option, which means that the attendance recorded will be rounded into the nearest minutes as specified in the field. This function works in tandem with the Rounding option below it.

- Up: Attendance time recorded is rounded up to the nearest minute. E.g.: if Round to nearest minute is set to 15, all minutes will be rounded up as per below: 1-15 minutes = 15, 16-30 minutes = 30, 31-45 minutes = 45, 46-59 minutes = 1 hour
- **Down:** Attendance time recorded is rounded down to the nearest minute. E.g.: if Round to nearest minute is set to 15, all minutes will be rounded down as per below: 1-15 minutes = 0, 16-30 minutes = 15, 31-45 minutes = 30, 46-59 minutes = 45
- Midpoint: Attendance time recorded is rounded according to the midpoint calculated. E.g.: if Round to nearest minute is set to 15, the midpoint is 7 and the clocking schedule's IN time is 9:00 am.

If the user verifies in less than 7 minutes after the IN time, for example 9:06 am, the software will round down the transaction data to be displayed as 9:00 am. If the user verifies more than 7 minutes after the IN time, for example 9:08 am, the software will round up the transaction data to be displayed as 9:15 am.

### 5.1.4 Rounding for first-in and last-out for job costing only

There is a button where you can choose to apply Rounding for first-in and last-out for the purpose of job costing, simplifying management's work in determining the price costing for each different task. Leave it blank if you do not wish to use this rule in your attendance data.

 Available for job costing: For a sample solution on how to setup the job costing feature for multiple different jobs, please refer to <u>www.fingertec.</u> <u>com/newsletter/Feb2013/as-01.html</u>.

### 5.2 GENERAL

|                                                                                                    | _ |
|----------------------------------------------------------------------------------------------------|---|
| Clocking Schedule                                                                                                    |   |
| Specify the clocking schedules and its settings as indicated below. Fixed clocking schedule is not applicable to flexi-work schedule. |   |
| Schedule 1 Description Research & Development Work Schedule Flexi                                                                     | • |
| Clocking Range General Tolerance Rounding Break Overtime                                                                              |   |
| Please specify the maximum number of in-out clocking pairs for this flexi-hour schedule                                               |   |
| Enable/Disable Employee Define In/Out records                                                                                         |   |
| Enable/Disable employee define work code for job costing records                                                                      |   |
| Maximum work hours to be considered as the same work day                                                                              |   |
| Separation hours between an out clocking and subsequent in clocking to qualify for next day (i.e. break time)                         |   |
| Last log out time to consider as same work day                                                                                        |   |
| Double punch for consecutive clocking in a clocking slot if it is within minutes of                                                   |   |
|                                                                                                    |   |
|                                                                                                    |   |
|                                                                                                    |   |
| (Help)                                                                                                    |   |
| The Clocking Schedule window, with the General tab chosen                                                                             |   |

These are general rules that you need to set in flexi clocking schedules. These rules will affect how the transactions are recorded or calculated.

### 5.2.1 Clocking pair

The maximum pairing of clocking time in TCMS V2 is THREE (eg: IN-OUT, Break-Resume, OT-DONE). We recommend setting THREE pairs to ensure that all clock-out information shows up correctly. Select your preference according to your company policies.

### 5.2.2 Employee define In/Out records

Click Yes if you want users to press the relevant key button to define their status during attendance reporting. For example, an employee must push the IN button on the terminal before clocking in and pushes the OUT button before clocking out.

Leaving this checker unchecked will prompt the system to accept the clocking times of the user and slot them into the appropriate clocking slots automatically. Please note that most users do not use this function, as implementation is hard due to employees mixing up the buttons.

### 5.2.3 Job costing

Click Yes if you want users to enter their workcode to specify their tasks in the attendance report. This is only appropriate for job costing purposes, and does not apply if your company does not practice job costing. Please note that using this function will also enable the unlimited punch feature.

## 5.2.4 Maximum work hours to be considered as same work day

You need to specify the duration in hours between a clock in and a clock out, to qualify an employee for the same day's transactions. This is applicable when an employee reports to work late at night and the working hours are extended until the next day. If there are no adjustments made, the system may confuse the clock out transaction.

To avoid this, you need to specify the maximum work hours of an employee for his/her work time to be considered as the same workday.

### For example;

The user verifies at the following times: 10:00 pm (Monday), 8:00 am (Tuesday)

If you configure the Maximum work hours to be considered as same work day to 10 hours,

You will get results as below: IN = 22:00, OUT = 08:00 - Monday

Please note that this function can only be used if the Last log out time to be considered as same work day function is left blank. This is because the Maximum work hours... function is more appropriate for scenarios that involve a 24-hour facility (i.e. fastfood restaurant), whereas the Last log out time... function is more appropriate for clocking out after midnight.

### 5.2.5 Separation hours

Following the rule above, you need to specify the duration in hours between a clock out and a clock in for overtime, to qualify an employee for the same day's transactions. This is applicable when an employee wants to clock in for overtime after clocking out in the morning e.g. finishing his normal shift after midnight, and then clocking back in for overtime.

This is different from Maximum work hours that defines the duration between the clock in and clock out, because Separation hours defines the duration between the clock out and clock in.

### For example;

The user verifies at the following times: 10:00 pm (Monday), 8:00 am (Tuesday), 8:30 am (Tuesday), 8:59 am (Tuesday) If you configure the Maximum work hours to be considered as same

work day to 10 hours and Separation hours to 1 hour,

You will get results as below: IN = 10:00 pm, OUT = 8:00 am, OT = 8:30 am, Done = 8:59 am - Monday

Please note that both the OT and Done transactions must be within the Separation hours defined for it to be considered in the same day's transactions.

### 5.2.6 Last log out time to be considered as same work day

As mentioned in the column above, if an employee checks in late at night and the work hour extends to the next day but is to be considered the same work day, you need to specify the last log out time that the company allows to be considered as the same work day.

#### For example,

The user verifies at the following times: 10:00 pm (Monday), 8:00 am (Tuesday), 8:30 am (Tuesday), 8:59 am (Tuesday)

If you configure the Last log out time to consider as same work day = 0900,

You will get results as below:IN = 10:00 am, OUT = 8:00 am, OT = 8:30 am, Done = 8:59 am - Monday

Please note that this function can only be used if the Maximum work hours to be considered as same work day function is left blank. This is because the Maximum work hours... function is more appropriate for scenarios that involve clocking out after midnight, whereas the Last log out time... function is more appropriate for a 24-hour facility (ie: fastfood restaurant).

### 5.2.7 Double punch

All clocking activities within this predefined time interval will be displayed as one transaction only. Only the first transaction among all the transactions within this time interval will be displayed.

#### For example,

The user verifies at the following times: 9:00 am, 9:03 am, 9:07 am, 9:09 am

If you configure the Double Punch to 10 minutes, only the 9:00 am transaction will be displayed.

| Sch       | nedule 1      |           | Description   | Research & | Develop | ment     |          | 1 | Vork Schedule | Flexi |        |
|-----------|---------------|-----------|---------------|------------|---------|----------|----------|---|---------------|-------|--------|
| Clocking  | Range         | Seneral   | Tolerance     | Rounding   | Break   | Overtime |          |   |               |       |        |
| Round u   | p the work ti | ime to ne | arest (minute | s)         |         |          | Rounding |   | •             |       |        |
| Round u   | p the OT time | e to near | est (minutes) |            |         |          | Rounding |   | •             |       |        |
| First rou | nding time ra | inge      |               |            |         |          | round to |   |               |       |        |
| Last rou  | nding time ra | inge      |               |            | -       |          | round to |   |               |       |        |
|           |               |           |               |            |         |          |          |   |               |       |        |
|           |               |           |               |            |         |          |          |   |               |       |        |
|           |               |           |               |            |         |          |          |   |               |       |        |
|           |               |           |               |            |         |          |          |   |               |       |        |
|           |               |           |               |            |         |          |          |   |               |       |        |
|           |               |           |               |            |         |          |          |   |               |       | < Back |

Rounding is to determine the rounding of minutes rule allowed in the clocking schedule and the rules will determine the presentation of time in the attendance sheet.

### 5.3.1 Rounding total work time and overtime

• Up: Work time and overtime recorded is rounded up to the nearest minute. E.g.: if Round to nearest minute is set to 15, all minutes will be rounded up as per below:

1-15 minutes = 15, 16-30 minutes = 30, 31-45 minutes = 45, 46-59 minutes = 1 hour

• **Down:** Work time and overtime recorded is rounded down to the nearest minute. E.g.: if Round to nearest minute is set to 15, all minutes will be rounded down as per below:

1-15 minutes = 0, 16-30 minutes = 15, 31-45 minutes = 30, 46-59 minutes = 45

 Midpoint: Work time and overtime recorded is rounded according to the midpoint calculated. E.g.: if Round to nearest minute is set to 15, the midpoint is 7 and the clocking schedule's IN time is 9:00 am. If the user verifies in less than 7 minutes after the IN time, for example 9:07 am, the software will round down the transaction data to be displayed as 9:00 am. If the user verifies more than 7 minutes after the IN time, for example 9:08 am, the software will round up the transaction data to be displayed as 9:15 am.

### 5.3.2 Rounding time range

- First rounding: This function is designated for the IN time only. You can round the IN time into the desired time. For example: any transaction between 8:45 am 9:00 am will be rounded to show as 9:00 am.
- Last rounding: This function is designated for the OUT time only. You can round the OUT time into the desired time. For example: any transaction between 5:01 pm 5:15 pm will be rounded to show as 5:00 pm.

### 5.4 BREAK

| Clocking Schedule                                                                                      |                                 |
|----------------------------------------------------------------------------------------------------|---------------------------------|
| Specify the clocking schedules and its settings as indicated below. Fixed clocking schedule is not app | licable to flexi-work schedule. |
| Schedule 1 Description Research & Development                                                          | Work Schedule Flexi             |
| Clocking Range General Tolerance Rounding Break Overtime                                               |                                 |
| Ignore Break Time                                                                                      |                                 |
| Lunch time duration for flexi-lunch range in minutes                                                   | ]                               |
| Do you want to apply Auto Add Break Rule when you include lunch/dinner break ?                         |                                 |
| Is the break paid?                                                                                     | Deduct whole break after        |
| Do you want to include lunch/dinner time into overtime hour?                                           | time in minutes                 |
| Do you want to exclude full lunch/dinner if it is greater then allowed?                                |                                 |
| Deduct no. of hours for break time from overtime hour                                                  | if overtime exceeded            |
| Deduct no. of hours for break time from flexi-work hour                                                | if daily total of work exceeds  |
| Do you want the automatic deduction to apply on total hours exceeds per day?                           |                                 |
| Auto Add Time (in hour format)                                                                         | if flexi-work surpassed         |
| Do you want the automatic addition to apply on total hours exceeds per day?                            |                                 |
|                                                                                                    | - Park                          |
| neip                                                                                                   | < Dack                          |
| The Clocking Schedule window, with the Break tab ch                                                    | osen                            |

Break is to determine the rules for break time allowed in the clocking schedule and the rules will determine the presentation of time in the attendance sheet.

### 5.4.1 Ignore Break time

Click Yes if you do not wish to include break time in the calculation of total working hours. This will deduct break time from work time. In layman's terms, clicking Yes means that the company will pay for the break time regardless of how long it is. If you click on the checker, the flexi-work hour will be calculated in this formula:

Last clocking - First clocking = Flexi-work hour.

### 5.4.2 Lunch time duration for flexi-lunch range in minutes

Specify the length of lunchtime allowed for a flexi-schedule employee in this schedule.

### 5.4.3 Dinner time duration for flexi-dinner range in minutes

Specify the length of dinnertime allowed for a flexi-schedule employee in this schedule.

## 5.4.4 Do you want to apply Auto Add Break Rule when you include lunch/dinner break?

This is applicable to workers who clock in early after breaks to continue work. Clicking Yes will mean that any remaining lunch/dinner time will be added into work time.

*For example,* if it is enabled, and an employee clocks in 10 minutes before his break time is up, the remaining 10 minutes will be added to his total work time.

### 5.4.5 Is the break paid?

Click Yes to include the time taken for lunch/dinner into the total working hour. Leaving this unchecked will deduct the break time from the total working hour.

### 5.4.6 Deduct whole break after time in minutes

By using this function, when an employee takes a break i.e. lunch or dinner more than the allowed minutes, the whole break minutes will be deducted from the total work time.

**For example,** the Deduct whole break after time in minutes is set to 65, the allowed break time is 60 minutes and an employee takes a lunch for 66 minutes. In this scenario, the software will automatically deduct the whole break from the total work hour of the staff.

## 5.4.7 Do you want to include lunch/dinner time into overtime hour?

Click Yes to include the break times into total overtime hour.

### 5.4.8 Auto deduct for break time (in no. of hours)

Clicking Yes here will configure the system to automatically deduct the break time from an employee's total work hours.

### 5.4.9 Deduct no. of hours for break time from overtime hour... if overtime exceeds

Specify the number of hours of break time that will be deducted from the overtime hour if the overtime hour exceeds the value specified in this column.

**For example,** if you set this to Deduct no. of hours for break time from overtime hour 1 if overtime exceeds 3, it means that if an employee works for a total of 3 hours and 5 minutes of overtime, the overtime will be deducted by 1 hour of break time. Therefore, total overtime is 2 hours and 5 minutes.

### 5.4.10 Deduct no. of hours for break time from flexi work hour...if daily total of work exceeds

Specify the number of hours of break time that will be deducted from the flexi work hour if the daily total of work hour exceeds the value specified in this column.

*For example,* if you set this to Deduct no. of hours for break time from flexi work hour 1 if daily total of work exceeds 8, it means that if an employee takes flexi hour of 9 hours, the total time will be deducted by 1 hour of break time. Therefore, total flexi hour is 8 hours.

## 5.4.11 Do you want the automatic deduction to apply on total hours exceeds per day?

Clicking Yes here will configure the system to automatically deduct the break time from an employee's flexi work hours by day only instead of by number of punches. This will only apply if the Double Punch setting is activated.

### 5.4.12 Auto add time (in hour format)... if flexi-work surpassed

Specify the number of hours of break time that will be added to the flexi work hour if the flexi hour exceeds the value specified in this column.

*For example*, if you set this to Deduct Auto add time (in hour format) 1 if flexi-work surpassed 8, it means that if an employee takes flexi hour of 9 hours, the total time will be increased by 1 hour of break time. Therefore, total flexi hour is 10 hours.

## 5.4.13 Do you want the automatic addition to apply on total hours exceeds per day?

Clicking Yes here will configure the system to automatically add the break time to an employee's total work hours by day only instead of by number of punches. This will only apply if the Double Punch setting is activated.

### 5.5 OVERTIME

| Clocking Schedule                             |                                                    |                                          |
|-----------------------------------------------|----------------------------------------------------|------------------------------------------|
|                                               |                                                    |                                          |
| Specify the clocking schedules and its sett   | ngs as indicated below. Fixed clocking schedule is | a not applicable to flexi-work schedule. |
| Schedule 1 Description                        | Research & Development                             | Work Schedule Flexi                      |
| Clocking Range General Tolerance              | Rounding Break Overtime                            |                                          |
| Overtime if total flexi-work hour exceeds     | workhour of                                        | 8.00                                     |
| Differential overtime if total flexi-work hou | r exceeds workhour of                              |                                          |
| Minimum minutes to work to claim OT           |                                                    | 30                                       |
| Maximum hours to allow to claim OT            |                                                    | 24.00                                    |
| Overtime & double time for restday work       |                                                    | Yes                                      |
|                                               |                                                    |                                          |
|                                               |                                                    |                                          |
|                                               |                                                    |                                          |
|                                               |                                                    |                                          |
|                                               |                                                    |                                          |
| Help                                          |                                                    | < Back                                   |
| The Clocking Schedule                         | window, with the Overtime                          | e tab chosen                             |

Overtime is to determine the rules for overtime in the flexi locking schedule you define here.

### 5.5.1 Claim overtime

- Minimum work hour to claim overtime: Sometimes a staff would work only for a few minutes and consider it as OT; define the minimum minutes required by the company for a staff to work in order to qualify for an OT claim.
- Maximum work hour to claim overtime: Put a limit to a number of hour a staff could claim for overtime. The default maximum is 24 hours.

### 5.5.2 Others

- Overtime: Define the number of hours considered `normal' working hour for flexi-work. For example, if it is set to 8 hours, if an employee exceeds that 8 hours, the next hour and after are considered as overtime.
- Differential overtime: In some companies, their employees are given a different overtime rate after a certain work period. Define how many hours the employee is required to work before he/she is entitled for different overtime.
- Overtime and double overtime for rest day work: In some companies, employees are entitled for overtime and double time if they work on a rest day. Tick the checker to enable the employee for the overtime & double time.

| INITIAL SETUP                                                                                                    | DONE |
|----------------------------------------------------------------------------------------------------|------|
| Click System Setings icon ► Clocking Schedule                                                                                                    |      |
| Edit existing clocking schedule, Or Add Schedule ► Flexi                                                                                                    |      |
| CLOCKING TAB                                                                                                    | DONE |
| Choose Day type                                                                                                    |      |
| Round to nearest minutes > Choose Rounding calculation type<br>Note: Only choose to use in accordance to your company policies.                                                                                                    |      |
| For companies that practice Job Costing;<br>Check on Rounding for first-in and last-out for job costing only<br><b>Note:</b> Only choose to use in accordance to your company policies.                                                                                                    |      |
|                                                                                                    |      |
| GENERAL IAD                                                                                                    | DONE |
| Choose number of Clocking Pair (3, 2, or 1)                                                                                                    | DONE |
| Choose number of Clocking Pair (3, 2, or 1)<br>If employees must define their transaction status (clocking in or<br>out) when verifying, click Yes on Enable Employee Define In/<br>Out records                                                                                                    | DONE |
| Choose number of Clocking Pair (3, 2, or 1) If employees must define their transaction status (clocking in or<br>out) when verifying, click Yes on Enable Employee Define In/<br>Out records If your company practices Job Costing and employees must<br>enter work codes when verifying, click Yes on Enable employee<br>define work code for job costing records | DONE |

| GENERAL TAB                                                                                                    | DONE |
|----------------------------------------------------------------------------------------------------|------|
| If in the scenario above, the employee can do Overtime after<br>his working hours, define the Separation hours between an out<br>clocking                                                              |      |
| <i>Note:</i> Only choose to use in accordance to your company policies.                                                                                                    |      |
| Alternatively for the two scenarios above, define the Separation hours between an out clocking<br>Note: Only choose to use in accordance to your company policies.                                     |      |
| If you want only the first transaction in a time interval to be displayed, define the Double punch for consecutive clocking<br><b>Note:</b> Only choose to use in accordance to your company policies. |      |
| ROUNDING TAB                                                                                                    | DONE |
| Define Round up the work time to nearest (minutes) Choose<br>Rounding calculation type.<br>Note: Only choose to use in accordance to your company policies.                                            |      |
| Define Round up the OT time to nearest (minutes) Choose Rounding calculation type.<br>Note: Only choose to use in accordance to your company policies.                                                 |      |
| Define First rounding time range ► Choose the time that it should round to.<br>Note: Only choose to use in accordance to your company policies.                                                        |      |
| Define Last rounding time range ► Choose the time that it should round to.<br>Note: Only choose to use in accordance to your company policies.                                                         |      |
| BREAK TAB                                                                                                    | DONE |
| If your company wishes to deduct break time from total work time, click Yes on Ignore Break Time.                                                                                                    |      |
| If your company does not employ this practice, ignore the checker<br>and go to the next tab (Overtime)                                                                                                 |      |
| Configure lunch time duration.                                                                                                    |      |
| Configure dinner time duration.                                                                                                    |      |
| If your company wishes to apply Auto Add Break Rule, click Yes on the relevant checker.                                                                                                    |      |
| If your company pays for employees' breaks, click Yes on the relevant checker.                                                                                                    |      |
| If your company wishes to include lunch/dinner time into overtime hour, click Yes on the relevant checker.                                                                                             |      |
| If your company wishes to Deduct Whole break time if employee exceeds given break time, click Yes on the relevant checker.                                                                             |      |
| If applicable, specify the number of hours of break time that will be deducted from the overtime hour if the overtime hour exceeds a specified value.                                                  |      |

| BREAK TAB                                                                                                    | DONE |
|----------------------------------------------------------------------------------------------------|------|
| If applicable, specify the number of hours of break time that will be<br>deducted from the flexi work hour if the daily total of work hour<br>exceeds a specified value. |      |
| If you want to configure the system to automatically deduct the break time from an employee's flexi work hours, click Yes on the relevant checker.                       |      |
| If applicable, specify the number of hours of break time that will be<br>added to the flexi work hour if the flexi hour exceeds a specified<br>value.                    |      |
| If you want to configure the system to automatically add the break<br>time from an employee's flexi work hours, click Yes on the relevant<br>checker.                    |      |
| OVERTIME TAB                                                                                                    | DONE |
| Define minimum number of total flexi-work hours to qualify for Overtime.                                                                                                 |      |
| Define minimum number of total flexi-work hours to qualify for Differential Overtime.                                                                                    |      |
| Define minimum number of minutes of work to qualify for Overtime.                                                                                                    |      |
| Define maximum number of total hours to claim Overtime.                                                                                                    |      |
| Click Yes on Overtime & double time for restday work if your company employs this practice.                                                                              |      |

## 6 Setting Group Duty Roster

Group Duty Roster refers to an annual working calendar for all groups of staff in your company. TCMS V2 provides 999 groups to be configured.

| Group | Description              | Roster | Shifts/Day | Open Schedule | Overtime Only After |      |        |
|-------|--------------------------|--------|------------|---------------|---------------------|------|--------|
|       | 0 Normal working hours   | Weekly |            |               |                     | Edit |        |
|       | 1 Research & Development | Weekly |            |               | 40.00 / Week        | Edit | Delete |
|       | 2 Production             | Shift  | 1          |               |                     | Edit | Delete |
|       | 3 Shift workers          | Shift  | 1          | 2,3           |                     | Edit | Delete |
|       |                          |        |            |               |                     |      |        |
|       |                          |        |            |               |                     |      |        |
|       |                          |        |            |               |                     |      |        |
|       |                          |        |            |               |                     |      |        |
|       |                          |        |            |               |                     |      |        |
|       |                          |        |            |               |                     |      |        |
|       |                          |        |            |               |                     |      |        |
|       |                          |        |            |               |                     |      |        |
|       |                          |        |            |               |                     |      |        |
|       |                          |        |            |               |                     |      |        |
|       |                          |        |            |               |                     |      |        |
|       |                          |        |            |               |                     |      |        |
|       |                          |        |            |               |                     |      |        |
|       |                          |        |            |               |                     |      |        |

### Start with these easy steps:

- Click on the System Settings icon and double-click Group duty roster. This will initiate the Group Duty Roster window.
- Click Add Group I Select the Group from the list of the drop down menu.
- Once you have selected the "Group" from the list, the type of Roster will be displayed to match your earlier configuration.
- Provide the description of the Group > Click Okay.
- The Group Duty Roster window will be displayed, ready for you to configure.

The Group Duty Roster is presented like a yearly calendar. The possible configurations in the Group Duty Roster window are listed below. A checklist is provided at the end of Chapter 6 (page 32) to recap the necessary steps involved in configuring Group Duty Rosters.

#### Group Duty Roster

Select group yearly duty planner according to the year selected. Use Holday List' for holdays that are applicable to all group duty rosters, and 'Auto-Schedule' to facilitate the rotatic planning and optional open-schedule codes. Different Restay is applicable for Employees of the same weekly duty roster but have different restay in the week. You may change each day planner by right-clicking the cell in order to change the day type or clocking achedule. Group 1 Description Research & Development Overtime Only After 2013 40.00 / Week -Normal Shif Daily Totals 1 2 3 4 5 6 7 8 9 10 11 12 13 14 15 16 17 18 19 20 21 22 23 24 25 26 27 28 29 30 31 Auto Calculate OT 1 1 1 1 1 1 1 1 1 1 1 1 1 1 1 1 1 1 1 1 1 1 7th Day OT 1 1 1 1 1 1 1 1 1 1 1 1 1 1 1 1 1 Holiday List 1 1 1 1 1 1 1 Мау Auto Schedule Jur 1 1 1 1 1 1 1 1 1 1 1 1 1 1 1 1 1 1 1 Jul 1 1 Different Restday 1 1 1 1 1 1 1 Sep 1 1 Import Roster 0c 1 1 No Erase Roster Dec Help < Back The Group Duty Roster window, ready to be configured

### 6.1 OVERTIME

### 6.1.1 Overtime only after

TCMS V2 treats extra working time as overtime or OT when it exceeds the predefined value. You can choose to accumulate extra time either by week or month.

- Week: Overtime is given only after the accumulated working time in a week exceeds the specified value. For example, if the predefined working hours is 40 and the employee has worked a total of 45 hours during the week, the employee will get 5 hours to be considered as overtime.
- Bi-weekly: Overtime is given only after the accumulated working time in two weeks exceeds the specified value. For example, if the predefined working hours is 80 and the employee has worked a total of 90 hours during the two weeks, the employee will get 10 hours to be considered as overtime.
- Semi monthly: Semi monthly is different than bi-weekly, as bi-weekly calculates every two weeks (ie: every other Friday) while Semi monthly calculates twice a month (ie: every 15th and last day of the month).

Overtime is given only after the accumulated working time in half a month exceeds the specified value. For example, if the predefined

working hours is 80 and the employee has worked a total of 90 hours during half a month, the employee will get 10 hours to be considered as overtime.

 Month: Overtime is given only after the accumulated working time in a month exceeds the specified value. For example, if the predefined working hours is 160 and the employee has worked a total of 180 hours during the month, the employee will get 20 hours to be considered as overtime.

### 6.1.2 Others

The options below may or may not apply to your company. These options will affect how the total overtime hours are calculated. Choose according to your company policies.

- Daily totals
- ▶ Auto calculate overtime
- 7th day overtime

### 6.2 SIDE BAR

### 6.2.1 Others

- Holiday List: Every company has its own holiday list. Click Holiday List and configure the holidays applicable to your company. When the holiday is activated, that particular date's box will turn purple as shown in the picture above.
- Auto Schedule: With Auto schedule, you can assign one or more clocking schedules to be applied to a group for a week or a month. Once you have set this, TCMS V2 will automatically apply the said schedule(s) to the group duty roster.

*To configure:* ► Define Day type as Weekend or Workday.

- ▶ Define the clocking schedule for the particular day.
- ▶ Define the date range for this schedule to take effect.
- Click Okay to save settings.
- Different Restday: You can assign a specific user from a group to a different restday or off day. Click Different Restday > Select User ID > Define the day as Restday or Offday > Click OK to save settings.
- Import Roster: If you already have a preconfigured group duty roster, you can choose to import the group into TCMS V2 without having to redo the roster. You can choose to import from two formats, EXCEL or ASCII. Click View Sample to view the corresponding format.

• **Erase Roster:** You can delete any duty roster from TCMS V2 by clicking on Erase Roster. Select the year and the group that you want to delete and click Okay.

### Flexi Group Duty Roster Checklist

|                                                                                                    | DONE |
|----------------------------------------------------------------------------------------------------|------|
| Click System Setings icon ► Group duty roster                                                                                                    |      |
| Click Add group ► Select relevant group                                                                                                    |      |
| Provide Group description ► Click Okay                                                                                                    |      |
| Input how minimum number of working hours necessary for overtime<br>is calculated (Week, Bi-Weekly, Semi Monthly, Month) below<br>Overtime Only After |      |
| Input minimum number of working hours necessary for overtime below Overtime Only After.                                                               |      |
| Check on Daily Totals, Auto Calculate OT, 7th Day OT if applicable.<br><i>Note:</i> Only choose to use in accordance to your company policies.        |      |
| Input all applicable holidays in Holiday List.                                                                                                    |      |
| Assign clocking schedules to be applied to a group in Auto Schedule, if applicable.                                                                   |      |
| Assign specific users to a different restday or off day via Different Restday, if applicable.                                                         |      |

## 7 Download Data from Terminal

To start, click on the Devices icon and double-click Download data from terminals. This will initiate the Manual Download Clocking Data window. Click Apply to continue.

Once you have clicked Apply, the data from the connected terminals will be downloaded into the TCMS V2 and the data will be automatically deleted after the download process.

Alternatively, you can choose to configure TCMS V2 to specify the interval time in which it will automatically download the clocking data from the connected terminals.

### To configure automatic download intervals:

| Set Clocking Download Interval                                                                                                    |
|----------------------------------------------------------------------------------------------------|
| Use this function to specify the time interval for the system to<br>download the clocking data from the data terminal automatically: |
| 0 Second(s)                                                                                                    |
| Specify the time interval for the system to activate the automatic<br>download process before and after each clocking time:-         |
| 0 Minute(s)                                                                                                    |
| Specify daily download timer for the system to activate the automatic<br>download process everyday.                                  |
| 12:00 AM o'clock                                                                                                    |
| 12:00 AM o'clock                                                                                                    |
| Perform daily download when computer is powered on.                                                                                  |
| Help Apply Close                                                                                                    |
| et Clocking Download Interval                                                                                                    |

Click on the Devices icon.

The

- In the Devices window, double-click on Set automatic download interval.
- The Set Clocking Download Interval window will pop-up. Specify the duration of the interval and the time the download process will take place.
- Click on Perform daily download when PC is powered on if you want to download data from the terminal every time your PC is powered on.

### Alternatively, to download data from a USB flash disk:

| 🐣 USB Flash Disk Management 📃 💿 📼                                                                                                    |
|----------------------------------------------------------------------------------------------------|
| You can perform data transfer between your PC and a remote EngerTec terminal of a selected model using an USB flash disk.<br>Clocking data or enrolled employee fingerprint templates can be downloaded from a remote terminal into a USB disk before the data is transferred to the PC. Employees'<br>fingerprint templates can be transferred from the PC into a USB disk before being uploaded to a remote terminal. |
| Read data from USB disk into PC                                                                                                    |
| (iii) Read clocking data from a USB disk downloaded from a remote FingerTec terminal                                                                                                    |
| Perform auto read USB clocking data from the folder below when the PC is switched on.                                                                                                    |
| USB data path                                                                                                    |
| Read interval Minute(s)                                                                                                    |
| Read employee info from a USB disk downloaded from a remote FingerTec terminal                                                                                                    |
| Write data from PC into USB disk                                                                                                    |
| Write employee info into a USB disk to be uploaded into a remote FingerTec terminal                                                                                                    |
| Help Next > Close                                                                                                    |
| The USB Flash Disk Management window                                                                                                    |

- Click on the Devices icon.
- In the Devices window, double-click on USB flash disk management.
- Choose between Read clocking data from a USB disk downloaded from a remote FingerTec terminal (to download only clocking data) or Read employee info from a USB disk downloaded from a remote FingerTec terminal (to download only employee info). To proceed to the next screen, click Next.

| 🐣 USB Flash Disk Management                                    |                                                                                                    |             |                            |                                                   |          |                                                  |           |  |  |  |  |  |  |  |
|----------------------------------------------------------------|----------------------------------------------------------------------------------------------------|-------------|----------------------------|---------------------------------------------------|----------|--------------------------------------------------|-----------|--|--|--|--|--|--|--|
| Write employee info into a US                                  | Virte employee info into a USB disk to be uploaded into a remote FingerTec terminal Please specify the attached USB flash disk drive location- |             |                            |                                                   |          |                                                  |           |  |  |  |  |  |  |  |
| Please specify the attached 030 hash de                        | sk unve location                                                                                                    |             | E: 💌                       |                                                   |          |                                                  |           |  |  |  |  |  |  |  |
| You may select the range of records by: D 1 Select Vepariment. |                                                                                                    |             |                            |                                                   |          |                                                  |           |  |  |  |  |  |  |  |
| Encloyce D Encloyce D Incl<br>All V 2<br>Sone V 5<br>Sone V 6  | vyee Name Department<br>Administration<br>Human resource<br>Production<br>Sales & Marketing<br>Logistic                                        | Fingerprint | Face D<br>0<br>0<br>0<br>0 | Privilege<br>User<br>User<br>User<br>User<br>User | Password | Card TZ Group<br>1<br>1<br>1<br>1<br>1<br>1<br>1 | Time Zone |  |  |  |  |  |  |  |
| Help < Back                                                    | From PC                                                                                                    |             |                            | Sav                                               | e to USB |                                                  | Close     |  |  |  |  |  |  |  |
| The next screen in the U                                       | SB Flash Disk M                                                                                                    | anage       | ment w                     | vindow                                            |          |                                                  |           |  |  |  |  |  |  |  |

- Select the location of your USB flash disk. Click From USB.
- The employee data from the USB disk will appear in the provided table. Press Save to PC to save the employee data into TCMS V2.
- Click Close when you are done.

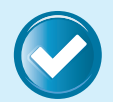

### Workflow in Summary

For Manual downloads: Click Devices icon ► Download data from terminals ► Apply

For Automated downloads: Click Devices icon ► Double-click Set automatic download interval ► Specify details ► Click Perform daily download when PC is powered on if applicable.

To download from USB flash disk: Click Devices icon ► Double-click USB flash disk management ► Choose between Read clocking data from a USB disk downloaded from a remote FingerTec terminal or Read employee info from a USB disk downloaded from a remote FingerTec terminal ► Next ► Select location of USB flash disk ► From USB ► Save to PC ► Close

## 8 View Attendance Records

All the transaction data downloaded from FingerTec terminals are stored and processed in TCMS V2. The TCMS V2 software processes the transaction data based on your Clocking Schedule and Group Duty Roster settings. The Attendance Sheet displays the processed transaction data for viewing and editing before you proceed to the Report section.

To start, click on the Attendance icon. The Attendance Sheets window will popup after that.

| 🐣 Attendan   | ice Sheets [0  | 9/04/2   | 1013] |            |         |          |          |              |                     |             |             |          |             |          |           |             |         | ×      |  |
|--------------|----------------|----------|-------|------------|---------|----------|----------|--------------|---------------------|-------------|-------------|----------|-------------|----------|-----------|-------------|---------|--------|--|
| Da           | ste            |          | E     | mployee ID |         | 1        | Show Pa  | ayroll Cycle | : 🕅 Mon             | thly        |             |          | Last Payro  | II Cycle | [         | Drag & Drop | Clockin | g to 🔺 |  |
| Date         | Weekda         | y 🔺      |       |            |         |          | Show     | / Tardiness  | : 🕅 Late            | -In         |             |          | Overtime    |          | H         | Correi      | 3 5101  | _      |  |
| 06/04/2013   | Saturday       |          |       |            |         |          |          |              | Early-Out           |             |             |          | Work/OT To  |          |           |             |         |        |  |
| 07/04/2013   | Sunday         |          |       |            |         |          |          |              | Extended Break On L |             |             |          | On Leave    | ve       |           |             |         |        |  |
| 08/04/2013   | Monday         |          |       |            |         |          |          |              | Miss Punch Abse     |             |             |          | Absent      |          |           |             |         |        |  |
| 09/04/2013   | Tuesday        | _        | 1     |            |         |          |          |              |                     |             |             |          |             |          |           |             |         |        |  |
| 10/04/2013   | Wednesda       | y        |       |            |         |          |          |              | Tern                | ninated Emp | oyees       |          | Short Minur | tes      |           |             |         |        |  |
| 11/04/2013   | Thursday       | <b>v</b> |       |            |         |          | Selec    | t Schedule   |                     | 💌 S         | elect Depar | tment:   |             |          | -         |             |         | -      |  |
| Employee ID- | Name           | Day      | Туре  | Schedule   | In      | Break    | Resume   | Out          | OT                  | Done        | Work        | Overtime | Total Hr    | Total OT | Short Mir | nute Leave  | Taken   | Hd     |  |
| 1            | Elise Johnson  | WORK     | (DAY  | 0          | 9:00 AM | 12:00 PM | 1:01 PM  | 5:41 PM      |                     |             | 8.00        | 0.41     |             | -        |           |             |         |        |  |
| 2            | Tony Paxton    | WORK     | (DAY  | 0          | 9:01 AM | 12:00 PM | 1:09 PM  | 5:41 PM      |                     |             | 7.59        | 0.41     | -           | -        | -         |             |         |        |  |
| 3            | Kristina Freen | WORK     | DAY   | 0          | 9:12 AM | 12:12 PM | 1:09 PM  | 7:01 PM      |                     |             | 7.48        | 2.01     | -           | -        | -         |             |         |        |  |
| 4            | Mark Roland    | WORK     | (DAY  | 0          | 8:56 AM | 12:12 PM | 12:46 PM | 5:41 PM      |                     |             | 8.00        | 0.41     | -           | -        | -         |             |         |        |  |
| 5            | Jenny Stone    | WOR      | (DAY  | 0          | 8:56 AM | 12:12 PM | 12:52 PM | 5:41 PM      |                     |             | 8.00        | 0.41     | -           | -        | -         |             |         |        |  |
| L            |                |          |       |            |         |          |          |              |                     |             |             |          |             |          |           | _           |         | -      |  |
| •            |                |          |       |            |         |          |          |              |                     |             |             |          |             |          |           |             |         | •      |  |
| Total        |                |          |       |            |         |          |          |              |                     |             |             |          |             |          |           | Orininal    | Clockin | . 🖻    |  |
|              |                |          |       |            |         |          |          |              |                     |             |             |          |             |          |           |             |         |        |  |
| Help         | Downle         | bad      |       | To History |         | Edit     |          | Multi-Shi    | fts                 | Gener       | ate         | Import L | eave        | Exp      | port      |             | Close   |        |  |
| The Af       | Itendan        | се       | She   | ets wi     | indow   | ,        |          |              |                     | - /         |             |          |             |          |           |             | -       |        |  |

You have the option to select how you would like your data to be displayed on the Attendance Sheet. This can be done by configuring the following filters:

- Date By default, the Attendance Sheet displays the information by date and displays all the attendance data in the same day.
- Employee ID This option displays the attendance data according to the user followed by the date.
- Show Payroll Cycle This option displays the attendance data based on the payroll cycle, which is the period of a beginning date and an ending date in length of time.
- Show Tardiness You can also choose to view the attendance data and sort them according to employee's tardiness:
  - ▶ Late-In: Displays late employee's attendance data.
  - ▶ Early-Out: Displays attendance data of employees who left work earlier than the predefined Out time.
  - Extended Break: Displays attendance data of employees who exceeded his/ her predefined Break-Resume time.
  - Miss Punch: Displays attendance data of employees who did not verify at the FingerTec terminal. This will only appear if the employee has an odd number of punches.
  - Overtime: Displays attendance data of employees who worked overtime.
  - On Leave: Displays attendance data of employees who are on leave.
  - Absent: Displays attendance data of employees who are absent.
- Select Schedule Displays the attendance data of employees according to created clocking schedules.
- Select Department Displays the attendance data of employees according to their department.

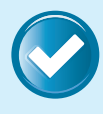

### Workflow in Summary

Click Attendance records icon ► Configure filters accordingly to view the records

### 9 Adding Employee Leaves Into Attendance Sheet

The administrator can add the leaves taken by employees into the Attendance Sheet. This can be done either with the Leave Taken button or by directly editing the cell under the Leave Taken column.

To use the Leave Taken button,

• Click Edit and the Generate button will be replaced by the Leave Taken button.

| 😹 Attendan        | ce Sheets [0     | 9/04/2013]       |             |         |          |          |             |       |                    |       |          |            |          |         |        |                  | 53     |
|-------------------|------------------|------------------|-------------|---------|----------|----------|-------------|-------|--------------------|-------|----------|------------|----------|---------|--------|------------------|--------|
| De                | ite              |                  | Employee ID |         | 1        | Show Pa  | yroll Cycle | Mont  | thly               |       |          | Last Payro | II Cycle | [       | Drag   | & Drop Clockin   | j to 🔺 |
| Date              | Weekda           |                  |             |         |          | Show     | Tardiness   | Late  | -In                |       |          | Overtime   |          | ł       |        | Correct Slot     |        |
| 06/04/2013        | Saturday         | 0                |             |         |          |          |             | Early | -Out               |       |          | Work/OT T  | otals    |         |        |                  |        |
| 07/04/2013        | Sunday           |                  |             |         |          |          |             | Exter | nded Break         |       |          | On Leave   |          |         |        |                  |        |
| 08/04/2013        | Monday           |                  |             |         |          |          |             | Miss  | Punch              |       |          | Absent     |          |         |        |                  |        |
| 09/04/2013        | Tuesday          |                  |             |         |          |          |             |       |                    |       |          |            |          |         |        |                  |        |
| 10/04/2013        | Wednesda         | iy 🛛             |             |         |          |          |             | Term  | inated Empl        | oyees |          | Short Minu | tes      |         |        |                  |        |
| 11/04/2013        | Thursday         | -                |             |         |          | Selec    | t Schedule  |       | Select Department: |       |          | r 💌        |          |         |        |                  | -      |
| Employee ID^      | Name             | Day Type         | Schedule    | In      | Break    | Resume   | Out         | OT    | Done               | Work  | Overtime | Total Hr   | Total OT | Short M | linute | Leave Taken      | Hot 🔺  |
| 1                 | Elise Johnson    | WORKDAY          | 0           | 9:00 AM | 12:00 PM | 1:01 PM  | 5:41 PM     |       |                    | 8.00  | 0.41     | -          | -        | -       |        |                  |        |
| 2                 | Tony Paxton      | WORKDAY          | 0           | 9:01 AM | 12:00 PM | 1:09 PM  | 5:41 PM     |       |                    | 7.59  | 0.41     | -          | -        | -       |        |                  |        |
| 3                 | Kristina Freen   | WORKDAY          | 0           | 9:12 AM | 12:12 PM | 1:09 PM  | 7:01 PM     |       |                    | 7.48  | 2.01     | -          | -        | -       |        |                  |        |
| 4                 | Mark Roland      | WORKDAY          | 0           | 8:56 AM | 12:12 PM | 12:46 PM | 5:41 PM     |       |                    | 8.00  | 0.41     | -          | -        | -       |        |                  |        |
| 5                 | Jenny Stone      | WORKDAY          | 0           | 8:56 AM | 12:12 PM | 12:52 PM | 5:41 PM     |       |                    | 8.00  | 0.41     | -          | -        | -       | _      |                  |        |
|                   |                  |                  |             |         |          |          |             |       |                    |       |          |            |          |         |        |                  |        |
|                   |                  |                  | _           |         |          |          |             |       |                    |       |          |            |          |         | _      |                  |        |
|                   |                  |                  |             |         |          |          |             |       |                    |       |          |            |          |         | _      |                  | -      |
|                   |                  |                  |             |         |          |          |             |       |                    |       |          |            |          |         | _      |                  | -      |
|                   |                  |                  |             |         |          |          |             |       |                    |       |          |            |          |         | -      |                  | -      |
| L                 |                  |                  |             |         |          |          |             |       |                    |       |          |            |          |         | _      |                  | -      |
|                   |                  |                  |             |         |          |          |             |       |                    |       | -        |            |          | -       |        |                  |        |
| 4                 |                  |                  |             |         |          |          |             |       |                    |       |          |            |          |         |        |                  | +      |
| Double click on t | he respective sk | it for excused o | locking     |         |          |          |             |       |                    |       |          |            |          |         |        | Original Clockin |        |
| Help              | Downie           | bad              | To History  |         | Edit     |          | Multi-Shif  | ts    | Leave Ta           | aken  | Import L | eave       | Sa       | ive     |        | Undo             |        |
| The A             | ttendar          | nce She          | eets w      | indov   | v afte   | r clic   | king E      | dit   |                    |       |          |            |          |         |        |                  |        |

 Click Leave Taken and this will prompt the Enter Leave Taken window.

| Employee ID | Name        | Date 📖     | Leave Taken |
|-------------|-------------|------------|-------------|
| 2           | Tony Paxton | 10/04/2013 | ANNUAL      |
|             |             |            |             |
|             |             |            |             |
|             |             |            |             |
|             |             |            |             |
|             |             |            |             |
|             |             |            |             |
|             |             |            |             |

The Enter Leave Taken window

- At the Enter Leave Taken window, input the details for the multiple absent users.
- Click Okay to save the Leave Taken settings.
- Therefore, the employee's information will be changed from absent to taking leave on that particular dates.

Alternatively, to directly edit the cell,

| 🐣 Attendan        | ice Sheets [0      | 9/04/2013]    |             |         |                   |          |               |                            |            |             |          |             |          |              |                     | 53     |  |  |
|-------------------|--------------------|---------------|-------------|---------|-------------------|----------|---------------|----------------------------|------------|-------------|----------|-------------|----------|--------------|---------------------|--------|--|--|
| Da                | ate                |               | Employee ID |         | 1                 | Show Pa  | ayroll Cycle: | Monthly Last Payroll Cycle |            |             |          |             |          | D            | rag & Drop Clocking | to 🔺   |  |  |
| Date              | Weekda             |               | -           |         |                   | Show     | / Tardiness:  | Late-In Overtime           |            |             |          |             |          | Correct Slot |                     |        |  |  |
| 06/04/2013        | 8 Saturday         |               |             |         |                   |          |               | Early-Out Work/OT Totals   |            |             |          |             | otals    |              |                     |        |  |  |
| 07/04/2013        | Sunday             |               |             |         |                   |          |               | Extended Break On Leave    |            |             |          |             |          |              |                     |        |  |  |
| 08/04/2013        | 8 Monday           |               |             |         | Miss Punch Absent |          |               |                            |            |             |          |             |          |              |                     |        |  |  |
| 09/04/2013        | Tuesday            |               |             |         |                   |          |               | _                          |            |             | _        |             |          |              |                     |        |  |  |
| 10/04/2013        | 8 Wednesda         | у             |             |         |                   |          |               | Term                       | nated Empl | oyees       |          | Short Minut | tes      |              |                     |        |  |  |
| 11/04/2013        | 3 Thursday         | <u> </u>      |             |         |                   | Selec    | t Schedule:   |                            | ▼ Se       | elect Depar | tment:   |             |          | -            |                     | *      |  |  |
| Employee ID^      | Name               | Day Type      | Schedule    | In      | Break             | Resume   | Out           | OT                         | Done       | Work        | Overtime | Total Hr    | Total OT | Short Minu   | ite Leave Taken     | Hour 🔺 |  |  |
| 1                 | Elise Johnson      | WORKDAY       | 0           | 9:00 AM | 12:00 PM          | 1:01 PM  | 5:41 PM       |                            |            | 8.00        | 0.41     | -           | -        | -            | -                   |        |  |  |
| 2                 | Tony Paxton        | WORKDAY       | 0           | 9:01 AM | 12:00 PM          | 1:09 PM  | 5:41 PM       |                            |            | 7.59        | 0.41     | -           | -        | -            | ABSENT              | - F    |  |  |
| 3                 | Kristina Freem     | WORKDAY       | 0           | 9:12 AM | 12:12 PM          | 1:09 PM  | 7:01 PM       |                            |            | 7.48        | 2.01     | -           | -        | -            | ANNUAL              |        |  |  |
| 4                 | Mark Roland        | WORKDAY       | 0           | 8:56 AM | 12:12 PM          | 12:46 PM | 5:41 PM       |                            |            | 8.00        | 0.41     | -           | -        | -            | SICK La             | · •    |  |  |
| 5                 | Jenny Stone        | WORKDAY       | 0           | 8:56 AM | 12:12 PM          | 12:52 PM | 5:41 PM       |                            |            | 8.00        | 0.41     | -           | -        | -            | NACATION            |        |  |  |
|                   |                    |               | _           |         |                   |          |               |                            |            |             |          |             |          |              | UNPAID LEAVE        |        |  |  |
|                   |                    |               | _           |         |                   |          |               |                            |            |             |          |             |          |              | PTO (PAID TIME      | -      |  |  |
| 4                 |                    |               |             |         |                   |          |               |                            |            |             |          |             |          |              |                     | -      |  |  |
| Double click on t | the respective slo | t for excused | olooking    |         |                   |          |               |                            |            |             |          |             |          |              | Original Clocking   |        |  |  |
| Help              | Downk              | ad            | To History  |         | Edit              |          | Multi-Shift   | s (                        | Leave Ta   | sken        | Import L | eave        | Sa       | ive          | Undo                |        |  |  |
| Defini            | ng the l           | eave          | Taken       | in At   | tendo             | ance     | Sheet         | s                          |            |             |          |             |          |              |                     |        |  |  |

- Click Edit and choose the corresponding cell below the Leave Taken column.
- Click on the drop-down menu and choose the Leave type accordingly.
- Click Save when you are done.

Please note that the Leave types available for you to choose are based on the Leave types that you have defined. To define Leave types, please refer to Chapter 3 of the TCMS V2 user guide.

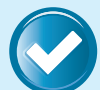

### Workflow in Summary

Click Edit ► Click Leave Taken button > Input details in Enter Leave Taken window ► Okay ► Save

Alternatively,

Click Edit ► Choose cell below Leave Taken column ► Choose and enter Leave type from dropdown menu ► Save

### 10 Manipulate/Edit Data in the Attendance Sheet

Under certain circumstances, the administrator can manipulate or edit the employee's attendance data for report purposes. For example when a user leaves the office early for a training session. The administrator can edit the data accordingly so that the employee will not be considered as Early Out. To do this, the administrator must:

### **10.1 EDITING ATTENDANCE TIME**

| 😤 Attendan   | ce Sheets [0   | 9/04/2013] |            |         |                |          |               |           |           |             |                |            |          |            | - • ×                 |
|--------------|----------------|------------|------------|---------|----------------|----------|---------------|-----------|-----------|-------------|----------------|------------|----------|------------|-----------------------|
| Da           | ite            | E          | mployee ID |         | 1              | Show Pa  | ayroll Cycle: | 📃 Mont    | hly       |             |                | Last Payro | II Cycle | D          | rag & Drop Clocking t |
| Date         | Weekda         | · • •      |            |         |                | Show     | / Tardiness:  | Late-In   |           |             |                | Overtime   |          |            | 19/04/2013 09:01 AM   |
| 07/04/2013   | Sunday         |            |            |         |                |          |               | Early-Out |           |             | Work/OT Totals |            |          |            |                       |
| 08/04/2013   | Monday         |            |            |         | Extended Break |          |               |           |           |             |                | On Leave   |          |            |                       |
| 09/04/2013   | Tuesday        |            |            |         |                |          |               | Punch     |           |             | Absent         |            |          |            |                       |
| 10/04/2013   | Wednesda       | y          |            |         |                |          |               |           |           |             | _              |            |          |            |                       |
| 11/04/2013   | Thursday       |            |            |         |                |          |               | Term      | nated Emp | oyees       |                | Short Minu | tes      |            |                       |
| 12/04/2013   | Friday         | <b>v</b>   |            |         |                | Selec    | t Schedule:   |           | ▼ St      | elect Depar | tment:         |            |          | -          |                       |
| Employee ID^ | Name           | Day Type   | Schedule   | In      | Break          | Resume   | Out           | OT        | Done      | Work        | Overtime       | Total Hr   | Total OT | Short Minu | ite Leave Taken 🔺     |
| 1            | Elise Johnson  | WORKDAY    | 0          | 9:00 AM | 12:00 PM       | 1:01 PM  | 5:41 PM       |           |           | 8.00        | 0.41           | -          | -        | -          |                       |
| 2            | Tony Paxton    | WORKDAY    | 0          | 9:01 AM | 12:00 PM       | 1:09 PM  | 5:41 PM       |           |           | 7.41        | 0.41           | -          | -        | -          |                       |
| 3            | Kristina Freem | WORKDAY    | 0          | 9:12 AM | 12:12 PM       | 1:09 PM  | 7:01 PM       |           |           | 7.48        | 2.01           | -          | -        | -          |                       |
| 4            | Mark Roland    | WORKDAY    | 0          | 8:56 AM | 12:12 PM       | 12:46 PM | 5:41 PM       |           |           | 8.00        | 0.41           | -          | -        | -          |                       |
| 5            | Jenny Stone    | WORKDAY    | 0          | 8:56 AM | 12:12 PM       | 12:52 PM | 5:41 PM       |           |           | 8.00        | 0.41           | -          | -        | -          |                       |
|              |                |            |            |         |                |          |               |           |           |             |                |            |          | 1          |                       |
| Total        | Downk          | ad         | To History |         | Edit           |          | Multi-Shif    | is (      | Gener     | ate         | Import L       | eave       | Exp      | port       | Original Clocking     |
| The Af       | tendan         | ce Shee    | əts wi     | ndow    |                |          |               |           |           |             |                |            |          |            |                       |

- In the Attendance Sheet window, click on the Edit button.
- Double-click at the time slot that you wish to edit.

| Da                 | te               | E                | mployee ID |         | 1        | Show Pa  | ayroll Cycle: | Mont  | hly         |              |          | Last Payro  | ll Cycle | [         | Drag & Drop Clocking t |
|--------------------|------------------|------------------|------------|---------|----------|----------|---------------|-------|-------------|--------------|----------|-------------|----------|-----------|------------------------|
| Date               | Weekday          |                  |            |         |          | Show     | / Tardiness:  | Late- | -In         |              |          | Overtime    |          |           | 09/04/2013 12:12 PM    |
| 07/04/2013         | Sunday           |                  |            |         |          |          |               | Early | -Out        |              |          | Work/OT Id  | otals    |           |                        |
| 08/04/2013         | Monday           | _                |            |         |          |          |               | Exter | nded Break  |              |          | On Leave    |          |           |                        |
| 09/04/2013         | Tuesday          | _                |            |         |          |          |               | Miss  | Punch       |              |          | Absent      |          |           |                        |
| 10/04/2013         | Wednesda         | y                |            |         |          |          |               | -     |             |              | _        |             |          |           |                        |
| 11/04/2013         | Thursday         | _                |            |         |          |          |               | Term  | inated Empl | loyees       |          | Short Minul | es       |           |                        |
| 12/04/2013         | Friday           | -                |            |         |          | Selec    | t Schedule:   |       | 👻 Si        | elect Depart | tment:   |             |          | -         |                        |
| Employee ID^       | Name             | Day Type         | Schedule   | In      | Break    | Resume   | Out           | OT    | Done        | Work         | Overtime | Total Hr    | Total OT | Short Mir | iute Leave Taken 🔺     |
| 1                  | Elise Johnson    | WORKDAY          | 0          | 9:00 AM | 12:00 PM | 1:01 PM  | 5:41 PM       |       |             | 8.00         | 0.41     | -           | -        | -         |                        |
| 2                  | Tony Paxton      | WORKDAY          | 0          | 9:01 AM | 12:00 PM | 1:09 PM  | 5:41 PM       |       |             | 7.41         | 0.41     | -           | -        | -         |                        |
| 3                  | Kristina Freem   | WORKDAY          | 0          | 9:00 AM | 12:12 PM | 1:09 PM  | 7:01 PM       |       |             | 7.54         | 2.01     | -           | -        | -         |                        |
| 4                  | Mark Roland      | WORKDAY          | 0          | 8:56 AM | 12:12 PM | 12:46 PM | 5:41 PM       |       |             | 8.00         | 0.41     | -           | -        | -         |                        |
| 5                  | Jenny Stone      | WORKDAY          | 0          | 8:56 AM | 12:12 PM | 12:52 PM | 5:41 PM       |       |             | 8.00         | 0.41     | -           | -        | -         |                        |
|                    |                  |                  |            |         |          |          |               |       | I           | · · · · ·    |          |             |          |           |                        |
| Double click on th | e respective slo | t for excused ok | ocking     |         |          |          |               |       |             |              |          |             |          |           |                        |
| Total              |                  |                  |            |         |          |          |               |       |             |              |          |             |          |           | Original Clocking      |
|                    |                  |                  |            |         |          |          |               |       |             |              |          |             |          |           |                        |
| Help               | Downlo           | ad               | To History |         | Edit     |          | Multi-Shif    | ts    | Leave Ta    | aken         | Import L | eave        | Sa       | ivê       | Undo                   |
|                    |                  |                  |            |         |          |          |               |       |             |              |          |             |          |           |                        |

- Input a new value and click Apply. The new attendance time will take place at the time slot for the Attendance Sheet as well as at the report.
- Please note that if your attendance time is displayed in AM/PM format, you will need to press the 'P' button on your keyboard when inserting values between 12.00 p.m. to 11.59 p.m. (e.g. 1.30 p.m.).
- The edited attendance is highlighted in bold to indicate that the particular attendance time has been edited.
- Remember to click Save after making any changes.
- You can still view the original raw data for the time slot displayed in the Drag/Drop Clocking box. The raw data in the Drag/Drop Clocking box is not editable.

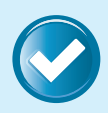

### Workflow in Summary

Click Edit > Double click time slot to be edited > Input new value > Click Apply > Click Save

### 10.2 CHANGING ATTENDANCE TIME DISPLAYED FROM AM/PM TO 2400 FORMAT

| Date/Hour Format                                                                                                    | Date/Hour Format                                                                                                    |
|----------------------------------------------------------------------------------------------------|----------------------------------------------------------------------------------------------------|
| Choose one of the options from the following to display the attendance date and<br>calculated hour:                                                                                                    | Choose one of the options from the following to display the attendance date and<br>calculated hour:                                                                                                    |
| MM / DD / YYYYY         @ 2400         Example of date and time:           ® DD / MM / YYYYY         @ AM/PM         10/04/2013 09/32:04           @ YYYYY / MM / DD         @ Ah.hh         Example of hour-           @ Gregorian Calendar         @ hh.hh         Example of hour-           @ h.h.mm         Image: State in the state in the state | MM / DD / YYYY         2400         Example of date and time:           ID / JM / YYYY         ID AM/PM         1004/2013 09:32:23 AM           YYYY / MM / DD         ID / Mh hh         Example of hour-           Image: Sharper of the state of the state |
| Help Save Undo                                                                                                    | Help Save Undo                                                                                                    |
| The Date/Hour Format windows, with both the                                                                                                    | 2400 and AM/PM format highlighted                                                                                                    |

- In the main TCMS V2 window, click on the System Settings icon.
- In the System Settings window, double-click on Date/Hour format.
- Choose from the options available to display the attendance time as well as the calculated hour displayed. Preview boxes are available to display the changes made before you choose to save it.
- When you are done, click on Save then Close. The changes will be reflected in the attendance records.

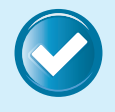

Workflow in Summary

Click System Settings ► Double-click Date/Hour format ► Choose from options available ► Save ► Close

### **10.3 EDITING DATA UNDER THE DETAILS COLUMN**

Please note that this is only possible if the Job Costing function or Unlimited Punching function is turned on.

### 10.3.1 To edit transaction under Details

| 🐣 Attendanc  | e Sheets [1    | .0/04/2013] |            |         |        |         |              |           |            |                 |            |            |             |             |              |
|--------------|----------------|-------------|------------|---------|--------|---------|--------------|-----------|------------|-----------------|------------|------------|-------------|-------------|--------------|
| Dat          | e              | E           | mployee ID |         | 1      | Show Pa | yroll Cycle: | 🥅 Mont    | hly        |                 | Las        | Payroll Cy | cle         | Drag & Drop | Clocking to  |
| Date         | Weekda         | y 🔺 📩       |            |         | 1      | Show    | Tardiness:   | Late      | -In        |                 | 0ve        | rtime      |             | 10/04/2013  | 08:00 AM     |
| 07/04/2013   | Sunday         |             |            |         |        |         |              | Early     | -Out       |                 | On I       | .eave      |             | 10/04/2013  | 11:39 AM     |
| 08/04/2013   | Monday         |             |            |         |        |         |              | Exter     | nded Break |                 | Abs        | ent        |             | 10/04/2013  | 12:43 PM     |
| 09/04/2013   | Tuesday        |             |            |         |        |         |              | Miss Miss | Punch      |                 |            |            |             | 10/04/2013  | > 12:43 PM   |
| 10/04/2013   | Wednesd        | lay —       |            |         |        |         |              |           |            |                 |            |            |             | 10/04/2013  | > 02:17 PM   |
| 11/04/2013   | Thursday       |             |            |         |        |         |              | Term      | inated Emp | loyees          | E Sho      | rt Minutes |             | 10/04/2013  | > 02:30 PM   |
| 12/04/2013   | Friday         | -           |            |         |        | Selec   | t Schedule:  |           | 🖌 S        | elect Departmen | ıt:        |            |             | 10/04/2013  | , 03:12 PM   |
| Employee ID^ | Name           | Day Type    | Schedule   | In      | Break  | Resume  | Out          | OT        | Done       | Details 🗊       | Work       | Overtime   | Leave Taker | Hour        | Remark 🔺     |
| 1 8          | Elise Johnson  | WORKDAY     | 1          | 8:00 AM |        |         | 6:53 PM      |           |            | 1               | 4.40       |            |             |             |              |
| 2            | Fony Paxton    | WORKDAY     | 0          |         |        |         |              |           |            |                 |            |            |             |             |              |
| 3 1          | Kristina Freen | WORKDAY     | 0          |         |        |         |              |           |            |                 |            |            |             |             | -            |
| •            | raal Baland    | WORKPAN     |            |         |        |         |              |           | 1          | 1               |            |            |             |             | •            |
| Total        |                |             |            |         |        |         |              |           |            |                 |            |            |             | Origina     | l Clocking 📃 |
| Help         | Downle         | bad         | To History |         | Edit   |         | Multi-Shif   | ts        | Gener      | ate in          | nport Leav | e .        | Export      |             | Close        |
| Examp        | le of tr       | ansact      | ion the    | at car  | n be e | editec  | 1            |           |            |                 |            |            |             |             |              |

• In the Attendance Sheet window, click on the Edit button.

• Click on the Details header and the Job Cost window will pop up.

| 😹 Job Cos   | st [10/04/20] | 13]      |          |          |      |          |         |          |          |      |                |      |          | * |
|-------------|---------------|----------|----------|----------|------|----------|---------|----------|----------|------|----------------|------|----------|---|
| Employee ID | Name          | Schedule |          |          |      |          |         | Details  |          |      |                | Work | Overtime | ^ |
|             |               |          | In       | Out      | Work | Overtime | Diff.OT | Total Hr | Total OT | Code | Job 🔺          |      |          |   |
|             |               |          | 12:43 PM | 12:43 PM | 0.00 | 0.00     | 0.00    |          |          | 12   | Collect result |      |          |   |
| 1           | Elise Johnson | 1        | 2:17 PM  | 2:30 PM  | 0.13 | 0.00     | 0.00    |          |          | 13   | Clean lab      | 4.40 |          |   |
|             |               |          | 3:12 PM  | 4:00 PM  | 0.48 | 0.00     | 0.00    |          |          | 14   | Prepare report |      |          |   |
|             |               |          | 6:53 PM  | 6:53 PM  | 0.00 | 0.00     | 0.00    |          |          | 12   | Collect result |      |          |   |
|             |               |          |          |          |      |          |         |          |          |      |                |      |          |   |
|             |               |          |          |          |      |          |         |          |          |      |                |      |          |   |
|             |               |          |          |          |      |          |         |          |          |      |                |      |          | * |
|             |               |          |          |          |      |          |         |          |          |      |                |      |          | • |
| Help        |               |          |          |          |      |          |         | <        | Back     |      |                |      |          |   |
| The J       | lob Co        | st win   | dow      |          |      |          |         |          |          |      |                |      |          |   |

- In the window, click on the transaction that you wish to change and input the new value.
- After pushing Back, the change(s) will be reflected in the attendance records

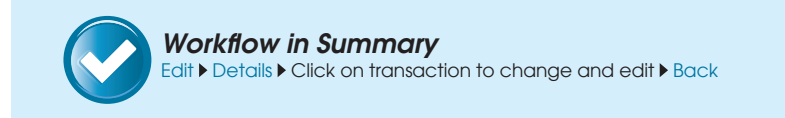

### 10.3.2 To remove transaction under Details

- In the Attendance Sheet window, click on the Edit button.
- Click on the Details header and the Job Cost window will pop up.

| ≥ Jo   | b Cos  | at [10/04/20] | 13]      |          |          |      |          |         |          |          |      |                  |      |          |   | × |
|--------|--------|---------------|----------|----------|----------|------|----------|---------|----------|----------|------|------------------|------|----------|---|---|
| Employ | /ee ID | Name          | Schedule |          |          |      |          |         | Details  |          |      |                  | Work | Overtime |   | ^ |
|        |        |               |          | In       | Out      | Work | Overtime | Diff.OT | Total Hr | Total OT | Code | Job              |      |          |   |   |
|        |        |               |          | 12:43 PM | 12:43 PM | 0.00 | 0.00     | 0.00    |          |          | 12   | Collect result   |      |          |   |   |
|        | 1      | Elise Johnson | 1        | 2:17 PM  | 2:30 PM  | 0.13 | 0.00     | 0.00    |          |          | 13   | Clean lab        | 4.40 |          |   |   |
|        |        |               |          | 3:12 PM  | 4:00 PM  | 0.48 | 0.00     | 0.00    |          |          | 14   | Prepare report   |      |          |   |   |
|        |        |               |          | 6:53 PM  | 6:53 PM  | 0.00 | 0.00     | 0.00    |          |          | 12   | Collect result 👻 |      |          |   |   |
|        |        |               |          |          |          |      |          |         |          |          |      |                  |      |          |   |   |
|        |        |               |          |          |          |      |          |         |          |          |      |                  |      |          |   | - |
| 4      |        |               |          |          |          |      |          |         |          |          |      |                  |      |          | • |   |
| н      | elp    |               |          |          |          |      |          |         | <        | Back     |      |                  |      |          |   |   |
| Th     | e J    | ob Cos        | t win    | dow      |          |      |          |         |          |          |      |                  |      |          |   |   |

- In the window, click on the 'pencil' icon. Another window will pop up.
- Click on the Not Used checker next to the transactions you want removed.
- Save your changes when done.
- After pushing Back, the change(s) will be reflected in the attendance records.

| Mane     Stackale     Vertra     Vertra       1     Else Johnson     0     0     0     0     0     0     0     0     0     0     0     0     0     0     0     0     0     0     0     0     0     0     0     0     0     0     0     0     0     0     0     0     0     0     0     0     0     0     0     0     0     0     0     0     0     0     0     0     0     0     0     0     0     0     0     0     0     0     0     0     0     0     0     0     0     0     0     0     0     0     0     0     0     0     0     0     0     0     0     0     0     0     0     0     0     0     0     0     0     0     0     0     0     0     0     0     0     0     0     0     0     0     0     0     0     0     0     0     0     0     0     0     0     0     0     0     0     0     0     0     0     0     0     0     0     0     0 </th <th>🛎 Job Co</th> <th>st [10/04/20</th> <th>013]</th> <th></th> <th></th> <th></th> <th></th> <th></th> <th></th> <th></th> <th></th> <th></th> <th></th> <th></th> <th></th> <th></th>                                                                                                    | 🛎 Job Co    | st [10/04/20  | 013]     |         |         |       |            |            |          |          |       |                |       |      |          |   |
|----------------------------------------------------------------------------------------------------|-------------|---------------|----------|---------|---------|-------|------------|------------|----------|----------|-------|----------------|-------|------|----------|---|
| 1       Else Johnson       1       0.01       Work       Out of 0.00       0.00       0.00       12       Color result       4.40         1       Else Johnson       1       1       0.01       0.00       0.00       0.00       12       Color result       4.40         1       1       1       1       1       1       1       1       1       1       1       1       1       1       1       1       1       1       1       1       1       1       1       1       1       1       1       1       1       1       1       1       1       1       1       1       1       1       1       1       1       1       1       1       1       1       1       1       1       1       1       1       1       1       1       1       1       1       1       1       1       1       1       1       1       1       1       1       1       1       1       1       1       1       1       1       1       1       1       1       1       1       1       1       1       1       1       1       1       1 <td>Employee ID</td> <td>Name</td> <td>Schedule</td> <td></td> <td></td> <td></td> <td></td> <td></td> <td>Detail</td> <td>8</td> <td></td> <td></td> <td></td> <td>Work</td> <td>Overtime</td> <td>2</td>                                                                                                    | Employee ID | Name          | Schedule |         |         |       |            |            | Detail   | 8        |       |                |       | Work | Overtime | 2 |
| 1       Else Johnson       1       Else Johnson       4.40         1       1       1       1       1       1       4.40         1       1       1       1       1       1       4.40         1       1       1       1       1       1       4.40         1       1       1       1       1       1       1       4.40         1       1       1       1       1       1       1       1       1       1       4.40         1       1       1       1       1       1       1       1       1       1       1       1       1       1       1       1       1       1       1       1       1       1       1       1       1       1       1       1       1       1       1       1       1       1       1       1       1       1       1       1       1       1       1       1       1       1       1       1       1       1       1       1       1       1       1       1       1       1       1       1       1       1       1       1       1                                                                                                    |             |               |          | In      | Out     | Work  | Overtime   | Diff.OT    | Total Hr | Total OT | Code  |                | lob 🔺 |      |          |   |
| 1     1     1     1     1     1     1     1     1     1     1     1     1     1     1     1     1     1     1     1     1     1     1     1     1     1     1     1     1     1     1     1     1     1     1     1     1     1     1     1     1     1     1     1     1     1     1     1     1     1     1     1     1     1     1     1     1     1     1     1     1     1     1     1     1     1     1     1     1     1     1     1     1     1     1     1     1     1     1     1     1     1     1     1     1     1     1     1     1     1     1     1     1     1     1     1     1     1     1     1     1     1     1     1     1     1     1     1     1     1     1     1     1     1     1     1     1     1     1     1     1     1     1     1     1     1     1     1     1     1     1     1     1     1     1     1 <td></td> <td></td> <td></td> <td>6:53 PM</td> <td>6:53 PM</td> <td>0.00</td> <td>0.00</td> <td>0.00</td> <td></td> <td></td> <td>12</td> <td>Collect result</td> <td>/</td> <td></td> <td></td> <td></td>                                                                                                    |             |               |          | 6:53 PM | 6:53 PM | 0.00  | 0.00       | 0.00       |          |          | 12    | Collect result | /     |      |          |   |
| Image: Several set in the several set in the severa several set in the several set in the several set in the s | 1           | Elise Jonnsol | ין       |         |         |       |            |            |          |          |       |                |       | 4.40 |          |   |
| Elise Johnson         Cociong         Cociong         Cociong         Image: Cociong         Image: Cociong         <                                                                                                    |             |               |          |         |         |       |            |            |          |          |       |                | Φ.    |      |          |   |
| Bisc Monon       Cocing Cocing Co                       |             |               |          |         |         |       |            |            |          |          |       |                |       | -    |          |   |
| Cooking     Cook     Net Uled       100420130853PU     12     1       100420130853PU     12     1       100420130853PU     1     1       100420130853PU     1                                                                                                    |             |               |          |         |         |       | Elise Johr | nson       |          |          |       |                |       |      |          |   |
| 10042013 08:53 PU 12                                                                                                    |             |               |          |         |         |       | CI         | ocking     |          | Code     | Not L | Jsed ^         |       |      |          |   |
| Image: state state  |             |               |          |         |         |       | 10/04/201  | 3 06:53 PM | 12       |          | 1     |                |       |      |          |   |
| Image: Seve metric sector sector s |             |               | -        |         |         |       |            |            | _        |          |       |                |       |      |          |   |
|                                                                                                    |             |               |          |         |         |       |            |            |          |          |       |                |       |      |          |   |
| Image: second second |             |               |          |         |         |       |            |            |          |          |       |                |       |      |          |   |
| 4]                                                                                                    |             |               |          |         |         |       |            |            | _        |          |       |                |       |      |          |   |
| Save                                                                                                    |             |               |          |         |         |       |            |            | _        |          |       |                |       |      |          |   |
| <td< th=""><td></td><td></td><td></td><td></td><td></td><td></td><td></td><td></td><td>-</td><td></td><td></td><td></td><td></td><td></td><td></td><td></td></td<>                                                                                                    |             |               |          |         |         |       |            |            | -        |          |       |                |       |      |          |   |
| Save         Image: Constraint of the second second se                |             |               |          |         |         |       |            |            |          |          |       | -              |       |      |          |   |
| K     K     K     K     K     K                                                                                                    |             |               |          |         |         |       |            |            |          | Save     |       |                |       |      |          |   |
| 4] Heb.                                                                                                    | -           |               |          |         |         |       |            |            |          | ,        |       |                |       |      |          |   |
| Heb                                                                                                    |             |               | 1        |         |         |       |            |            |          |          |       |                |       |      |          |   |
| Kep                                                                                                    |             |               |          |         |         |       |            |            |          |          |       |                |       |      |          |   |
| Image: All of the sector of the sector of |             |               |          |         |         |       |            |            |          |          |       |                |       |      |          |   |
| (4)         1         1         1           Hep         <800          1                                                                                                    |             |               |          |         |         |       |            |            |          |          |       |                |       |      |          |   |
| Hep Kack                                                                                                    | 4           |               |          |         |         |       |            |            |          |          |       |                |       | 1    |          | Þ |
|                                                                                                    | Help        | 1             |          |         |         |       |            |            |          | Back     |       |                |       |      |          |   |
|                                                                                                    | line        |               |          |         |         |       |            |            |          |          |       |                |       |      |          |   |
| The man we window offer eligibles on the (non-sill                                                                                                    | The         |               |          | 1       |         | lield |            | -          |          | -112     |       |                |       |      |          |   |

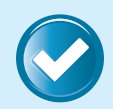

### Workflow in Summary

Edit > Details > Click on `pencil' icon > Click on relevant Not Used checker > Save > Back

### 10.3.3 To add transaction under Details

- In the Attendance Sheet window, click on the Edit button.
- Click on the Details header and the Job Cost window will pop up.

| Employee ID | Name          | Schedule |          |          |      |          |         | Details  |          |      |                |   | Work | Overtime |   |
|-------------|---------------|----------|----------|----------|------|----------|---------|----------|----------|------|----------------|---|------|----------|---|
|             |               |          | In       | Out      | Work | Overtime | Diff.OT | Total Hr | Total OT | Code | Job            | - |      |          |   |
|             |               |          | 8:00 AM  | 10:24 AM | 2.24 | 0.00     | 0.00    |          |          | 11   | Lab test       |   |      |          |   |
| 1           | Elise Johnson | 1        | 11:00 AM | 2:34 PM  | 3.34 | 0.00     | 0.00    |          |          | 12   | Collect result |   | 8.00 | 1.37     |   |
|             |               |          | 3:00 PM  | 3:45 PM  | 0.45 | 0.00     | 0.00    |          |          | 13   | Clean lab      |   |      |          |   |
|             |               |          | 4:30 PM  | 6:53 PM  | 1.17 | 1.06     | 0.00    |          |          | 11   | Lab test       | - |      |          |   |
|             |               |          |          |          |      |          |         |          |          |      |                |   |      |          |   |
| 4           |               |          |          |          |      |          |         |          |          |      |                |   |      |          | Þ |
| Help        |               |          |          |          |      |          |         | <        | Back     |      |                |   |      |          |   |

In the window, click on the `plus sign' icon.

| 🐣 Job Cos   | t [10/04/201  | 13 ]     |         |         |      |          |         |          |          |      |                |      |          | - • ×    |
|-------------|---------------|----------|---------|---------|------|----------|---------|----------|----------|------|----------------|------|----------|----------|
| Employee ID | Name          | Schedule |         |         |      |          |         | Details  |          |      |                | Work | Overtime | 4        |
|             |               |          | In      | Out     | Work | Overtime | Diff.OT | Total Hr | Total OT | Code | Job            | 1    |          |          |
|             |               |          | 6:53 PM | 6:53 PM | 0.00 | 0.00     | 0.00    |          |          | 14   | Prepare report |      |          |          |
| 1           | Elise Johnson | 1        | 6:53 PM | 7:24 PM | 0.00 | 0.31     | 0.00    |          |          | 14   | Prepare report | 8.00 | 1.37     |          |
|             |               |          | :       |         | 0.00 | 0.00     |         |          |          |      |                |      |          |          |
|             |               |          |         |         |      |          |         |          |          |      | ÷ •            |      |          |          |
|             |               |          |         |         |      |          |         |          |          |      |                |      |          |          |
|             |               |          |         |         |      |          |         |          |          |      |                |      |          |          |
|             |               |          |         |         |      |          |         |          |          |      |                |      |          |          |
|             |               |          |         |         |      |          |         | _        |          |      |                |      |          | <u> </u> |
| Help        |               |          |         |         |      |          |         | <        | Back     |      |                |      |          |          |
|             |               |          |         |         |      |          |         |          |          | _    |                |      |          |          |
| Click       | ing on        | the 'r   | dus si  | an' si  | mho  | 1        |         |          |          |      |                |      |          |          |

- Input the transactions in the relevant boxes.
- After pushing Back, the change(s) will be reflected in the attendance records.

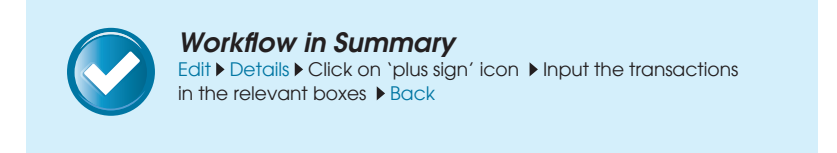

## 11 Generate TCMS V2 Report

After the configurations are properly set at the Attendance Sheet, you can proceed to the Reports function to produce the desired reports for your company's needs. To start, click on the Reports icon. The Generate New Attendance Records window will popup after that.

| You may select the range of records by:<br>Use animation to the selection of the selection of | Generate New Attendance<br>Please specify the date v<br>generated. Any existing<br>records can be converte<br>You may overwrite defa<br>duty roster with the new | ce Records<br>which you want<br>records will be r<br>ad from terminal o<br>uit schedule code. | the attendance records<br>moved and new atten<br>ata audit list.<br>e (*) from the predefine | to be<br>dance<br>d group |
|----------------------------------------------------------------------------------------------------|----------------------------------------------------------------------------------------------------|-----------------------------------------------------------------------------------------------|----------------------------------------------------------------------------------------------|---------------------------|
| Department Umplyce D A A D A A D A A D A A D A A D A A D A A D A A D A A D A A D A A A D A A A A A A A A A A A A A A A A A A A A                                                                                                    | You may select the range                                                                                                    | e of records by:                                                                              |                                                                                              |                           |
| Employee D<br>Al<br>Al<br>None<br>Some<br>Date<br>Change to new schedule code:<br>Cover from data audt tist?<br>Cover from data audt tist?                                                                                                    | Department                                                                                                    |                                                                                               | -                                                                                            |                           |
| A1     A     A             | Employee ID                                                                                                    | ☑ 1                                                                                           | Elise Johnson                                                                                | <b>A</b>                  |
| Al     Al          |                                                                                                    | 7 2                                                                                           | Tony Paxton                                                                                  |                           |
| Change to new schedule code:  Convert from data audit tit?  Change to new schedule code:  Convert from data audit tit?  Change to new schedule code:  Convert from data audit tit?  Convert from data audit tit?  Conve    | All     None                                                                                                    | ☑ 3                                                                                           | Kristina Freeman                                                                             |                           |
| Some Some Janny Stone                                                                                                    | O Nolle                                                                                                    | <b>V</b> 4                                                                                    | Mark Roland                                                                                  |                           |
| Date 01/04/2013 TE 30/04/2013 TE Change to new schedule code: * •                                                                                                    | Some                                                                                                    | 5                                                                                             | Jenny Stone                                                                                  |                           |
|                                                                                                    | Date<br>Change to new schedule<br>Convert from data audit ins<br>Keeno Manuah erified time                                                                       | 01/04/2013                                                                                    | 30/04/2013 TH                                                                                | •                         |
|                                                                                                    |                                                                                                    | Gene                                                                                          | rate                                                                                         | Cancel                    |
| Generate Cancel                                                                                                    | rate New Attend                                                                                                    | lance Re                                                                                      | cords windo                                                                                  | w                         |
| Generate Cancel                                                                                                    | ale new Allena                                                                                                    |                                                                                               | oorao-wiiiao                                                                                 |                           |

The

- The TCMS V2 offers a choice of 29 report templates to generate different reports for different purposes. Choose according to your company's needs. For more detailed explanations on every report, please refer to the following link here: <u>www.fingertec.com/tcms/reports.pdf</u>
- After choosing the report type, select the data range and date range according to your company's needs.
- To print the report, click on Print. To view the report before printing it, click on Preview.
- To save the report for future reference, choose the relevant file format in the drop down menu below the Preview button and click Save. In the Save As popup window, input the file name, select the save path and click Save to start saving the report.
- TCMS V2 can be configured to send reports via your SMTP email. To send the report to email recipients, choose the relevant file format in the drop down menu below the Preview button and click Email.

In the Recipient email address popup window, input the recipient's email address, CC, Subject and Message. It supports SMTP email servers with an SSL connection. Click on the Send via SMTP server and Use SSL checkers and fill in the relevant details. Click Apply to generate the report and send the email with the attached report file.

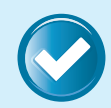

### Workflow in Summary

Click Reports icon ► Choose report type ► Select data range and date range ► To view the report before printing, click Preview ► To print the report, click Print

To save the report: Choose file format ► Click Save ► Input file name ► Select save path ► Click Save

To email the report: Choose file format ► Click Email ► Input Recipient Email Address, CC, Subject and Message ► click Send via SMTP server and Use SSL checkers ► Input relevant SMTP and Port details ► Click Apply

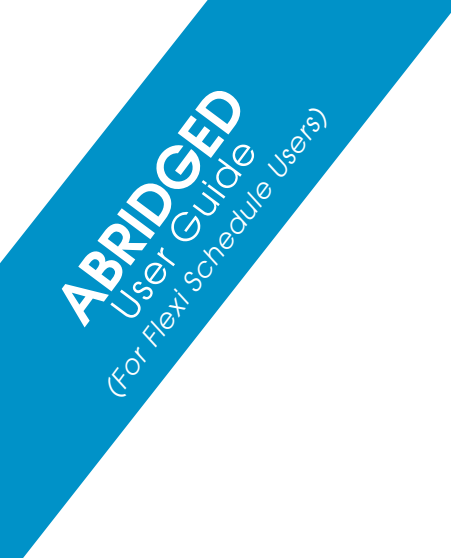

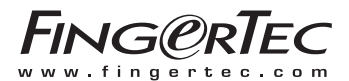

© 2013 FingerTec Worldwide Sdn. Bhd. All rights reserved. • 042013